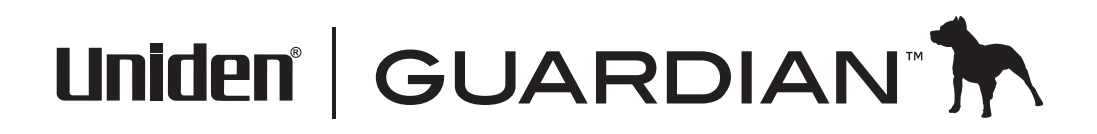

Manual para el usuario del sistema de vídeovigilancia G955

Rev. 3, Diciembre 2013

# SERVICIO DE ATENCIÓN AL CLIENTE

¡En Uniden, lo tratamos como se merece!

Si necesita asistencia, por favor NO devuelva este producto al sitio de la compra. Nuestros especialistas de atención al cliente están disponibles para servirle.

Obtenga las soluciones a sus preguntas de estas maneras:

- 1. Lea su manual para el usuario, incluido con este producto.
- 2. Visite nuestra página de atención al cliente en www.uniden.com.
- 3. Llame a nuestros especialistas de atención al cliente en el 1-800-658-8068.

## CONTENIDO

| SERVICIO DE ATENCIÓN AL CLIENTE                                                                                                  | 2              |
|----------------------------------------------------------------------------------------------------|----------------|
| COMIENZO                                                                                                    | 4              |
| CÓMO USAR ESTE MANUAL                                                                                                    | 4              |
| PARTES INCLUIDAS                                                                                                    | 5              |
| FAMILIARIZÁNDOSE CON EL SISTEMA G955                                                                                             | 6              |
| Monitor G955                                                                                                    | 6              |
| Significado de las luces                                                                                                    | 7              |
| PREPARACIÓN DEL EQUIPO                                                                                                    | 8              |
| Preparación del monitor                                                                                                    | 8              |
| Montaje del pedestal de la camara<br>Consideraciones para la colocación                                                          | 88<br>8        |
| Acoplamiento de la cámara                                                                                                    | 10             |
| CONFIGURACIÓN DE SU SISTEMA                                                                                                    | 11             |
| Ajustes para la cámara                                                                                                    | 11             |
| Ajustes del sistema                                                                                                    | 11             |
| Ajustes para la gradación                                                                                                    |                |
| SUMARIO DE LA OPERACION DEL SOFTWARE UNIDEN                                                                                      | 12             |
|                                                                                                    | 13             |
| Significado de los iconos                                                                                                    | 13             |
| Cómo cambiar la exhibición de la pantalla en vivo                                                                                | 15             |
| Cómo usar la característica PentaZoom™                                                                                           | 16             |
| CÓMO USAR SU SISTEMA                                                                                                    | 17             |
| Grabación de vídeo en vivo<br>Reproducción de vídeo grabado                                                                      | /1<br>17       |
| Borrado de archivos grabados                                                                                                    | 18             |
| Cómo añadir más cámaras                                                                                                    | 18             |
| DESCRIPCIONES DE LA PANTALLA DEL UNIDEN GUARDIA                                                                                  | AN 20          |
| SUMARIO                                                                                                    | 20             |
| PANTALLA DE CONFIGURACIONES DEL UNIDEN GUARDIA                                                                                   | N 20           |
| DANITALLA DE CONFICUDACIÓN DE LA CÁMADA                                                                                          |                |
| PANTALLA DE CONFIGURACIÓN DE LA CAMARA                                                                                           | 22             |
| Sincronización                                                                                                    | 22<br>22       |
| PANTALLA DE CONFIGURACIÓN DE LA CAMARA<br>Sincronización<br>Activación de la cámara<br>PANTALLA DE CONFIGURACIÓN DE LA CRARACIÓN | 22<br>22<br>23 |

| PANTALLA DE CONFIGURACIÓN DE LA RED                  | 29 |
|------------------------------------------------------|----|
| PANTALLA DE CONFIGURACIÓN DE LA ALARMA               | 32 |
| PANTALLA DE CONFIGURACIÓN DEL SISTEMA                | 34 |
| Formateo                                             | 39 |
| Sobrescribir                                         | 39 |
| Actualización del sistema                            | 39 |
| PANTALLA DE CONSEJOS RÁPIDOS                         | 41 |
| ACCESO A DISTANCIA                                   | 42 |
| SUMARIO                                              | 42 |
| Requisitos del sistema                               | 42 |
| Conexión a internet                                  | 42 |
| Conexión de intranet (red doméstica)                 | 43 |
| CONFIGURACIÓN DE UNA CUENTA PORTAL                   | 43 |
| Inserción del código did                             | 45 |
| Inserción del código de seguridad                    | 46 |
| GRABACIÓN DE VÍDEO DESDE EL PORTAL                   | 46 |
| TOMAR INSTANTÁNEAS DESDE EL PORTAL                   | 46 |
| CÓMO USAR LA APLICACIÓN UNIDEN GUARDIAN 2            | 47 |
| Android™                                             | 47 |
| iOS®                                                 | 51 |
| MANTENIMIENTO DE SU SISTEMA                          | 58 |
| ACTUALIZACIÓN DE SU FIRMWARE UNIDEN GUARDIAN         | 58 |
| CÓMO CUIDAR DE SU EQUIPO                             | 58 |
| Monitor                                              | 58 |
| Cámaras                                              | 58 |
| ESPECIFICACIONES DEL PRODUCTO                        | 61 |
| INFORMACIÓN IMPORTANTE                               | 63 |
| Aviso acerca de la pila de polímero de litio         | 63 |
| Información acerca del reciclaje y de la eliminación | 63 |
| Información de conformidad de la FCC                 | 63 |
| DECLARACIÓN DE CONFORMIDAD CON LA PARTE 15 DE        | -  |
| LA FCC                                               | 63 |
| Información acerca de la exposición RF               | 64 |
| Información de conformidad con IC                    | 64 |
| Noticia acerca del equipo de radio                   | 64 |
| Información de conformidad con CE                    | 64 |
| Garantia limitada por un año                         | 65 |

Los productos de vídeo vigilancia de Uniden no son fabricados y/o vendidos con la intención para ser usados con un propósito ilegal. Uniden exige que el usuario de estos productos los use en cumplimiento con todas las leyes locales, estatales y federales. Para más información acerca de la vídeo vigilancia y de los requisitos legales acerca de la grabación de audio, le rogamos que consulte sus leyes locales, estatales y federales. ©2013. Todos los derechos permitidos por la ley están reservados.

# COMIENZO

## CÓMO USAR ESTE MANUAL

Este manual está ordenado en seis secciones principales:

- Comienzo. Esta sección describe su equipo y cómo montarlo.
- Visión general de la operación del software Uniden Guardian<sup>™</sup>. Esta sección muestra las operaciones básicas en un formato abreviado. Alude a detalles de la pantalla en la tercera sección.
- Descripciones de la pantalla del Uniden Guardian. Aquí, usted encontrará descripciones detalladas de cada pantalla y cómo usarlas.
- Acceso a distancia. Esta sección le muestra cómo conectar su sistema de vigilancia a internet y cómo tener acceso a su sistema desde su computadora u otros dispositivos.
- Mantenimiento de su sistema
- Solución de problemas

## **PARTES INCLUIDAS**

Usted debe tener los siguientes artículos:

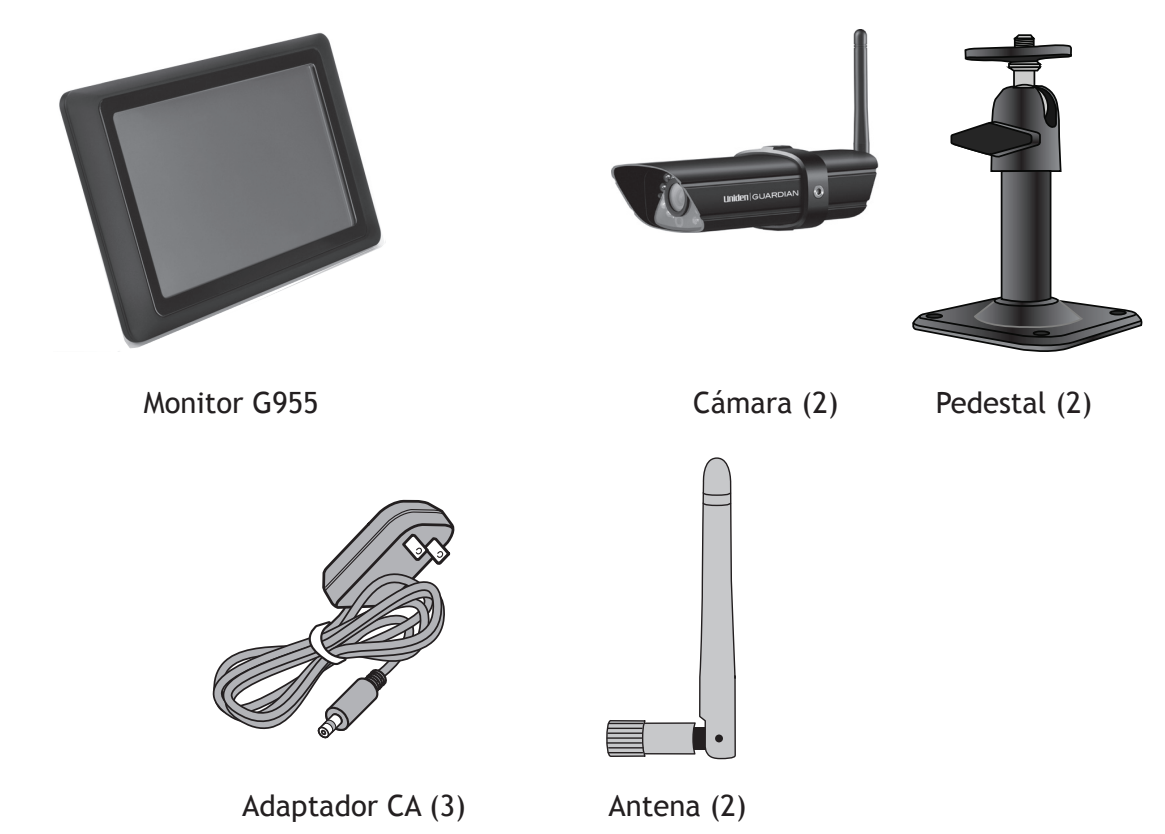

No mostrado: Tornillos para el montaje, cable Ethernet, 2 cables de extensión, tarjeta microSD™, y adaptador para la tarjeta.

# Si cualquier artículo falta o está dañado, comuníquese con nuestra línea de atención al cliente inmediatamente. ¡Nunca use productos dañados!

# FAMILIARIZÁNDOSE CON EL SISTEMA G955

## **Monitor G955**

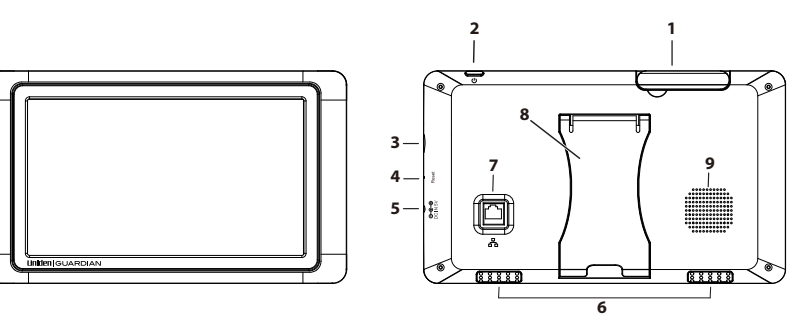

| Número | Función                                                                                                    |
|--------|----------------------------------------------------------------------------------------------------|
| 1      | Antena del monitor: Envía y recibe señales a la y de la cámara.                                                                                                    |
| 2      | Power: Enciende y apaga el monitor.                                                                                                    |
| 3      | Ranura para la tarjeta microSD: Inserte la tarjeta microSD para grabar vídeo.                                                                                                    |
| 4      | Botón para la reinicialización: Si la pantalla del monitor se congela, use un objecto despuntado, tal como un clip de papel para oprimir el botón <b>RESET</b> y reinicialice el monitor. El monitor se apaga. Oprima <b>POWER</b> para volverlo a encender. |
| 5      | DC 5V: Conecta el adaptador de la alimentación CC de 5V al monitor.                                                                                                    |
| 6      | Patas de goma: Impide que el monitor deslice cuando usa el soporte.                                                                                                    |
| 7      | Enchufe para internet: Conecta el G955 a internet vía el cable Ethernet.                                                                                                    |
| 8      | Soporte: Sáquelo para que el monitor tenga una base estable.                                                                                                    |
| 9      | Altavoz: Emite sonidos de la cámara.                                                                                                    |

## Cámara G955 (GC45)

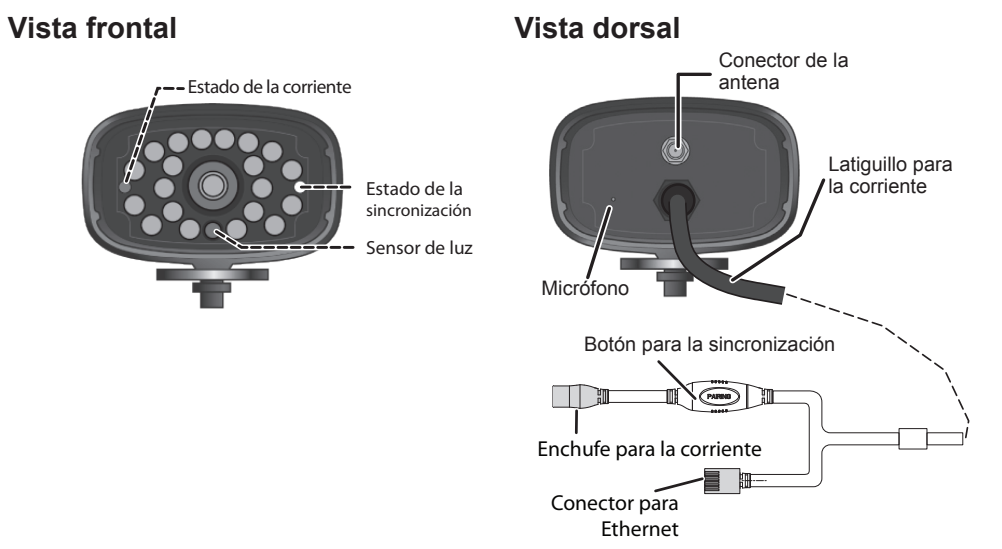

#### Significado de las luces

| Luz                            | Estado               | Significado                                     |
|--------------------------------|----------------------|-------------------------------------------------|
| Estado de la                   | Encendido (rojo)     | La cámara está encendida.                       |
| corriente                      | Apagado              | La cámara está apagada.                         |
| Estado de la<br>sincronización | Destellando          | La cámara está en el modo de<br>sincronización. |
|                                | Encendido<br>(verde) | La cámara está conectada con el monitor.        |
|                                | Apagado              | La cámara está en espera.                       |

# PREPARACIÓN DEL EQUIPO

#### Preparación del monitor

- 1. Estire el soporte detrás del monitor, y extienda la antena. Conecte un adaptador CA en el enchufe lateral del monitor. Conecte el otro extremo del adaptador en una toma de alimentación de 120 voltios CA (interior normal).
- 2. Mantenga oprimido el botón **POWER** en la parte superior del monitor por 3-4 segundos para encenderlo.
- 3. El monitor exhibe la pantalla de *Bienvenida* de Uniden por unos segundos y después pasa a la vista en vivo.

#### La pantalla se mantiene oscura hasta que las cámaras se encienden.

#### Montaje del pedestal de la cámara

#### Pautas generales

Las cámaras Guardian GC45 de Uniden incluidas con su monitor son a prueba de las inclemencias del tiempo y tienen una clasificación IP66. Se pueden rociar con agua y todavía funcionarán; sin embargo, las cámaras no se pueden sumergir.

Aunque las cámaras pueden ser expuestas directamente a la lluvia, se recomienda, si se están usando en el exterior, que las coloque debajo de algún tipo de cobertura, tal como una cornisa de patio o un alero. Según las gotas de agua empiezan a secar el cristal de la cámara, estas pueden crear manchas que reflejarán la luz de los LEDs infrarrojos que se usan para la visión nocturna, bajándo la calidad de vídeo.

Además, el polvo, la mugre, y las telarañas acumuladas en el cristal de la cámara, pueden reflejar la luz del LED infrarrojo y bajar la calidad del vídeo. Limpie periódicamente el lente de cristal con un paño suave.

## Consideraciones para la colocación

Considere lo siguiente cuando coloque las cámaras:

• La línea de vista más clara entre la cámara y el monitor es la mejor.

- Paredes, especialmente de ladrillos y de hormigón, acortan la distancia de transmisión.
- La colocación al lado de ventanas permite una mejor transmisión.
- El alcance óptimo de detección de movimiento es de 6-18 pies para la cámara GC45. Contra más lejos está un objeto, menor la exactitud de la detección de movimiento.
- Evite tener una fuente de luz directa en la vista de la cámara, incluyendo alumbrado público, lámparas en el techo o de pie, focos en el camino de entrada, etc.
- Lluvia, olas/reflejos en el agua de las piscinas, hojas de árboles/arbustos volando en el viento y las sombras que estos crean- pueden generar alarmas falsas de detección de movimiento.

Usted puede montar la cámara con el pedestal en la parte inferior (en una pared o en un mostrador) o arriba (en el techo). Cuando vaya a colocar la cámara, traiga el monitor consigo; es más fácil poner la cámara en la posición correcta cuando tiene la pantalla a mano.

- 1. Aguante la base del pedestal de la cámara donde desea montarla y marque los agujeros para los tornillos.
- 2. Use los tornillos y anclajes incluidos para acoplar la base en la pared o en el techo.
- 3. Antes de acoplar la cámara, estire suavemente del pedestal para asegurar que está bien asegurado en sitio.

#### Acoplamiento de la cámara

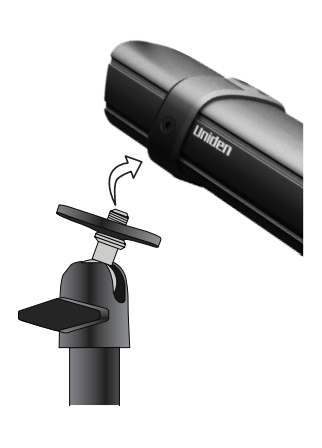

 En cada cámara, acople el soporte de la cámara en el tornillo de montaje. Usted lo puede acoplar en la parte superior o inferior de la cámara según lo necesite.
 Enrósquelo un poco, y luego gire la cámara a la dirección deseada.

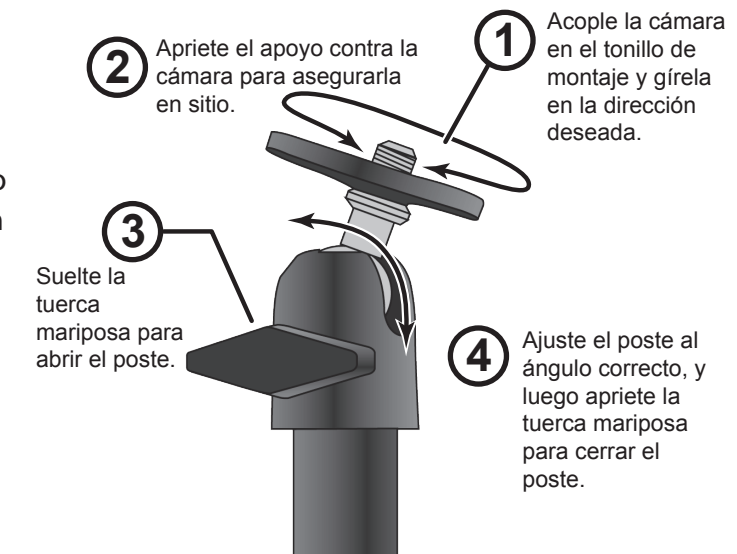

- 2. Apriete el apoyo de la cámara hacia arriba contra la cámara para asegurarlo en sitio.
- 3. Abra el poste de montaje girando la tuerca mariposa unas vueltas hacia la izquierda.
- 4. Ponga el poste de montaje en el ángulo correcto, y luego apriete la tuerca mariposa hasta que el poste esté cerrado en sitio.
- 5. Conecte la antena detrás de la cámara.
- Conecte un extremo de un adaptador CA en el latiguillo de la cámara y el otro extremo en una toma de alimentación CA (normal interior) de 120 voltios. (Si es necesario, conecte el cable de extensión en el latiguillo de la cámara y el adaptador CA en el cable de extensión.)

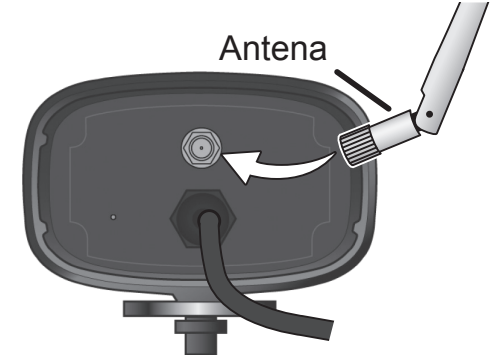

# Asegúrese de que el enchufe de la corriente y el conector están enroscados firmemente juntos para evitar que entre el agua.

- 7. Asegúrese de que la luz de estado de la corriente está encendida. Si no lo está, trate reconectando el adaptador CA, y asegúrese de que el enchufe de la corriente no está controlado por un interruptor en la pared.
- 8. Usted debe ver ahora vídeo en su pantalla en vivo.

# **CONFIGURACIÓN DE SU SISTEMA**

Ahora usted puede configurar sus cámaras y el sistema a los ajustes que usted prefiera.

## Ajustes para la cámara

- Brillo ("Pantalla de configuraciones del Uniden Guardian", página 20)
- Detección de movimiento ("Pantalla de configuraciones del Uniden Guardian", página 20)
- Planificación de grabaciones ("Planificación de la grabación", página 27)

#### Ajustes del sistema

- Conserva de la corriente ("Conserva de energía", página 34)
- Bloqueo automático de la pantalla ("Bloqueo automático de la pantalla", página 35)
- Hora ("Hora", página 36)
- Código de seguridad ("Código de seguridad", página 21)
- Idioma (el idioma predeterminado es el Inglés; "Idioma", página 40)

#### Ajustes para la grabación

- Detección de movimiento ("Detección de movimiento", página 24)
- Planificación de grabaciones ("Planificación de la grabación", página 27)

# SUMARIO DE LA OPERACIÓN DEL SOFTWARE UNIDEN GUARDIAN

El software Uniden Guardian de su monitor funciona por una serie de pantallas que le dejan escoger grupos de operaciones. Por ejemplo, cuando usted toca en el icono de la cámara en los menús emergentes, usted puede configurar que la pantalla principal de visualización– llamada pantalla *Live* - exhiba las imágenes de las cámaras sincronizadas cómo usted desee. Usted puede rastrear entre las cámaras, exhibir todas las cámaras en una sola pantalla (vista cuádruple), o solamente exhibir una cámara específica.

La pantalla *Live* le permite ver las transmisiones de la cámara. Además, le deja configurar la exhibición de la pantalla y hacerle ajustes. Los iconos en la pantalla le permiten monitorear los estados de la corriente y de la cámara.

El sistema Uniden Guardian siempre vuelve a la pantalla en vivo en el modo cuádruple después de estar inactivo por 2 minutos mientras que está en cualquier otra pantalla del sistema. Esta predeterminación asegura que el sistema está preparado para grabar vídeo aunque usted se olvide de volver a la pantalla en vivo. El sistema sólo puede comenzar una grabación mientras que está en el modo de pantalla en vivo.

## **PANTALLA EN VIVO**

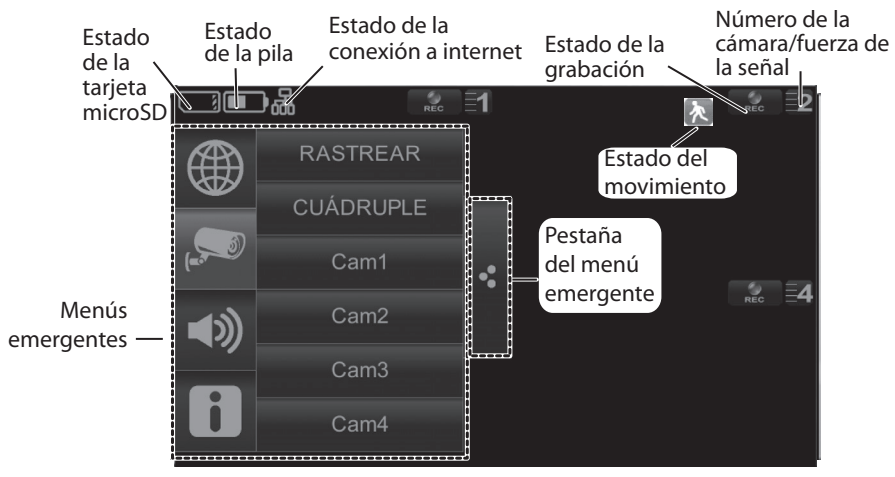

#### Significado de los iconos

| Icono                                     | Función                                                                                                    |
|-------------------------------------------|----------------------------------------------------------------------------------------------------|
|                                           | Este modo selecciona la manera en que usted desea que la pantalla <i>Live</i><br>exhiba lo que captura la cámara:<br>•Rastreo entre cámaras (5 segundos)<br>•Vista cuádruple (exhibición de todas las cámaras sincronizadas)<br>•Vista completa (exhibición de 1 cámara en toda la pantalla) |
|                                           | Ajusta el nivel del volumen.                                                                                                    |
| AJUSTES DEL<br>SISTEMA UNIDEN<br>GUARDIAN | Accede a las pantallas de operación del software Uniden Guardian o reproduce los eventos grabados.                                                                                                    |

| Icono                            | Función                                                                                                    |
|----------------------------------|----------------------------------------------------------------------------------------------------|
| CAPACIDAD DE<br>LAARJETA MICROSD | Indica la capacidad de memoria que queda.                                                                    |
| CAPACIDAD DE LA<br>PILA          | Exhibe la capacidad de la pila. Esta imagen enseña que la pila está casi llena.                              |
|                                  | Aparece en la vista en vivo. Indica que la conexión a internet/intranet está en progreso.                    |
|                                  | Aparece en la vista en vivo y en el menú emergente. Indica que la conexión a<br>internet está establecida.   |
|                                  | Aparece en la vista en vivo. Indica que la vista a distancia está en progreso.                               |
|                                  | Aparece en la vista en vivo. Indica que la conexión intranet está establecida.                               |
| NÚMERO DE LA<br>CÁMARA           | Exhibe el número de la cámara y la fuerza de la señal vía las líneas de estado<br>a la izquierda del número. |

| Icono                                         | Función                                                                                                    |
|-----------------------------------------------|----------------------------------------------------------------------------------------------------|
| ESTADO DE LA<br>GRABACIÓN                     | Toque para comenzar o detener la grabación por esa cámara:<br>• Fijo – no está grabando<br>• Destellando – está grabando |
|                                               | El sistema indica que la grabación por detección de movimiento está en progreso.                                         |
| PLANIFICACIÓN                                 | El sistema indica que la grabación planificada está en progreso.                                                         |
| PESTAÑA DEL MENÚ<br>EMERGENTE                 | Abre y cierra la pantalla del menú emergente.                                                                            |
| INDICADOR DE QUE<br>NO HAY TARJETA<br>MICROSD | Exhibe en rojo cuando la tarjeta microSD no está presente o está estropeada.                                             |

#### Cómo cambiar la exhibición de la pantalla en vivo

La pantalla en vivo exhibe en 2 vistas- vista cuádruple o vista completa. La vista cuádruple divide la imagen en el área de la pantalla en 4 cuadrantes y reproduce el vídeo de las cámaras en cada uno de ellos. Si hay menos de 4 cámaras activadas, sólo el vídeo de esas cámaras será exhibido en la pantalla en vivo.

La vista completa exhibe el vídeo de una sola cámara en toda la pantalla. Si está en la vista cuádruple, toque en el cuadrante de la cámara que desea ensanchar para ver en vista completa. Toque en esa imagen para volver a la vista cuádruple.

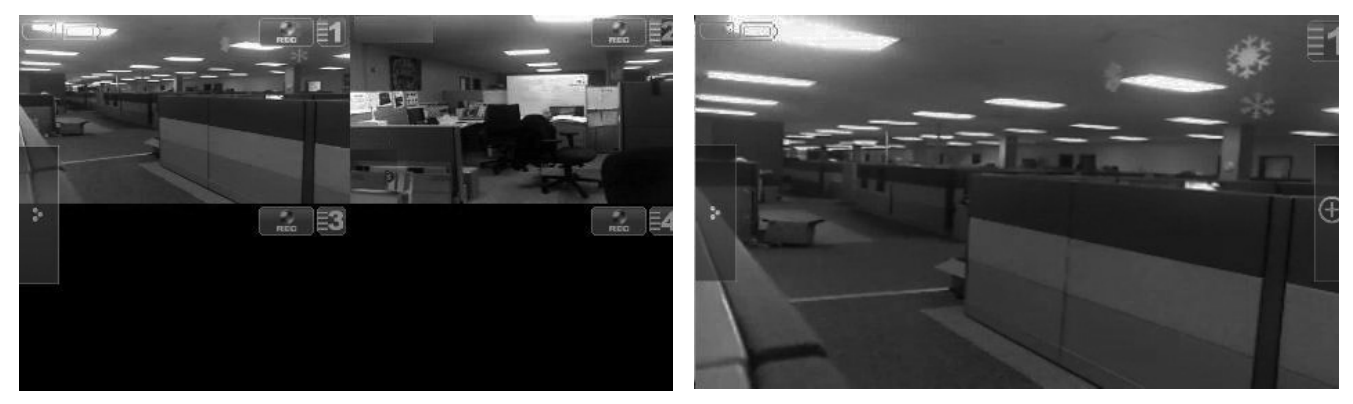

#### Cómo usar la característica PentaZoom™

Cuando esté en la vista completa de cualquier cámara, seleccione el icono + en el lado derecho de la pantalla para activar la característica PentaZoom. Esta característica le permite seleccionar entre 5 secciones de la imagen del vídeo. Toque en una sección para amplificarla digitalmente a pantalla completa. Toque en la pantalla para volver al modo de pantalla completa, o para volver a la pantalla PentaZoom, toque

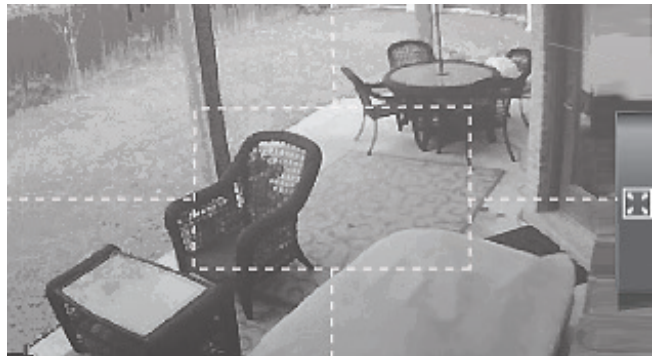

# CÓMO USAR SU SISTEMA

## Grabación de vídeo en vivo

- 1. En la pantalla *Live*, toque 🔤 para que la cámara comience a grabar. El icono parpadea mientras que está grabando.
- 2. Tóquelo otra vez para detener la grabación. El icono termina de parpadear.

Usted puede grabar desde todas las cámaras al mismo tiempo.

#### Reproducción de vídeo grabado

Desde el menú emergente, toque los iconos siguientes tal como aparecen en las pantallas:

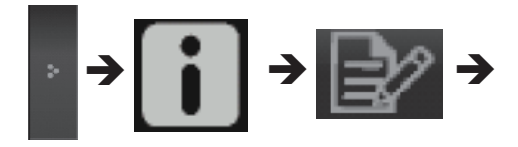

Esta pantalla debe salir.

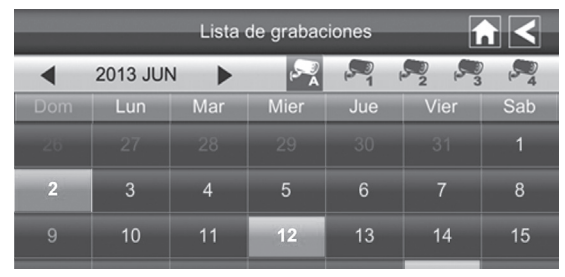

1. Toque en el día marcado que contiene la grabación que usted desea ver, o en una cámara específica para ver solamente las grabaciones de esa cámara. La pantalla *Lista de grabaciones* exhibe esas grabaciones catalogadas en una carpeta.

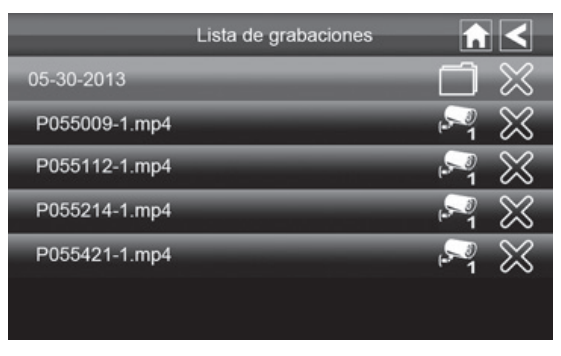

### Si usted toca en un día que no está marcado, usted verá una carpeta vacía.

- 2. Toque en la grabación que desea ver. El vídeo comienza a verse. Iconos de control son exhibidos en la parte inferior de la pantalla.
- 3. Toque en cualquier área de la pantalla que no tiene iconos de control para que salga la barra de progreso de la reproducción. Toque cualquier área otra vez para cerrarla. Mientras que el progreso de la reproducción está visible, usted puede avanzar o retroceder rápidamente arrastrando la barra hacia adelante o hacia atrás.

# En la barra de progreso de la reproducción, toque la doble flecha para ir hacia adelante o hacia atrás unos 10 segundos. Toque la flecha y la barra para saltar al próximo vídeo o al anterior.

4. Cuando la reproducción termine, toque el icono ≤ para volver a la pantalla *Lista de grabaciones*.

#### Borrado de archivos grabados

Usted puede borrar un sólo archivo grabado o una carpeta con todos los archivos grabados en un día específico.

1. En la pantalla *Lista de grabaciones* (consulte la pantalla *Lista de reproducción* anterior), toque el día con los archivos grabados que desea borrar. La lista de los archivos grabados es exhibida.

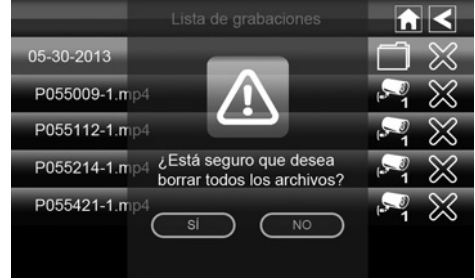

2. Toque la X al lado derecho del registro. Si usted está borrando una carpeta, una pantalla de confirmación es exhibida. Si está borrando solamente un archivo grabado, éste archivo se borra sin pedir confirmación.

#### Cómo añadir más cámaras

Su monitor apoya un total de cuatro cámaras activas al mismo tiempo. Cuando usted añada una cámara, sincronícela con el monitor (osea, que usted "presentará" la cámara al monitor para que puedan comunicarse).

#### Información acerca de la sincronización de cámaras

- Si una cámara ya está asignada al canal seleccionado, el monitor sobrescribe ese enlace con el nuevo.
- ¡Sincronice solamente una cámara a la vez! El monitor se sincroniza con la primera cámara que detecta. Si dos o más cámaras están en el modo de sincronización, usted no puede controlar cual cámara el monitor detectará primero.

#### Sincronización de la cámara

- 1. Desde la pantalla *Sincronizar* (consulte "Sincronización", página 22), toque la imagen de la cámara que desea sincronizar. Un icono de proceso será mostrado para una cuenta atrás de 60 segundos.
- 2. Durante la cuenta atrás de 60 segundos, oprima rápidamente y suelte el botón de sincronización en el cable de alimentación de esa cámara (consulte "Sincronización" en la página 22).
- 3. El sistema ajusta automática y conformemente la pantalla Cámara encendida.

#### Solución de problemas con la sincronización de cámaras

Consulte la siguiente tabla para ver las recomendaciones acerca de la solución de problemas con la sincronización:

| Si                                                                                                    | Trate                                                                                                    |
|----------------------------------------------------------------------------------------------------|----------------------------------------------------------------------------------------------------|
| el icono del estado de la<br>señal de la cámara no<br>enseña ninguna barra.                                  | <ul> <li>comprobando que la cámara está conectada y que el LED rojo está<br/>encendido.</li> <li>comprobando que la antena de la cámara está acoplada y que la antena del<br/>monitor está extendida.</li> <li>comprobando que la cámara está sincronizada al canal correcto.</li> <li>re-sincronizando la cámara y el monitor.</li> </ul> |
| el icono del estado de la<br>señal de la cámara enseña<br>una o dos barras o el vídeo<br>es de baja calidad. | Consulte "Pautas generales" en la página 8 para ver los consejos acerca de<br>cómo mejorar la calidad del vídeo.                                                                                                    |
| la cámara no se sincroniza<br>con el monitor.                                                                | <ul> <li>comprobando que la cámara está conectada y que el LED rojo está encendido.</li> <li>oprimiendo y soltando rápidamente el botón de sincronización. No mantenga oprimido el botón de sincronización.</li> </ul>                                                                                                    |

# DESCRIPCIONES DE LA PANTALLA DEL UNIDEN GUARDIAN

# SUMARIO

Esta sección describe las pantallas del Uniden Guardian en detalle. Esto ofrece un recorrido por la pantalla que se está viendo.

# PANTALLA DE CONFIGURACIONES DEL UNIDEN GUARDIAN

Desde el menú emergente, toque los iconos siguientes tal como aparecen en las pantallas:

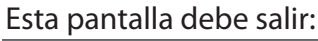

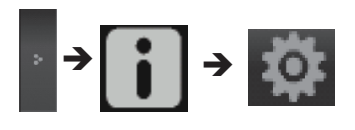

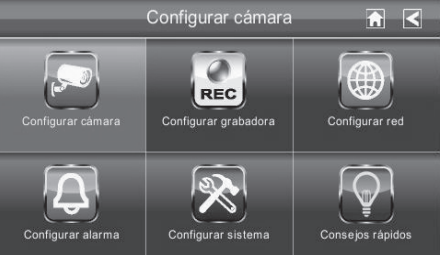

La pantalla de configuraciones del Uniden Guardian marca la opción de configuración de la cámara como la predeterminada.

| Pantalla<br>principal            | Sub pantallas                   | Función                                                                                                    |
|----------------------------------|---------------------------------|----------------------------------------------------------------------------------------------------|
| Configuración de<br>la cámara    | Sincronización                  | Sincroniza las cámaras nuevas con el monitor.                                                                                                    |
|                                  | Cámara encendida                | Hace las cámaras visibles al monitor.                                                                                                    |
|                                  | Brillo                          | Aclara u oscurece el vídeo en esa cámara.                                                                                                    |
| Configuración de<br>la grabadora | Detección de<br>movimiento      | Graba cuando algo se mueve delante de la cámara.<br>Continúa grabando por 2 minutos. La detección de<br>movimiento está activada por defecto.                                      |
|                                  | Alerta por email                | Envía notificaciones por correo electrónico a la<br>computadora y/o dispositivo móvil del usuario, cuando la<br>detección de movimiento siente movimiento delante de la<br>cámara. |
|                                  | Planificación de<br>grabaciones | Programa un plan para grabaciones con horas y larguras predeterminadas.                                                                                                    |

| Pantalla<br>principal        | Sub pantallas                        | Función                                                                                                    |  |
|------------------------------|--------------------------------------|----------------------------------------------------------------------------------------------------|--|
| Configuración<br>de la red   | Configuración de<br>internet         | Selecciona el tipo de la conexión a internet que se va a usar. (DHCP es la más común.)                                                                                                    |  |
|                              | Código de seguridad                  | Programa un código de seguridad para tener acceso a distancia.                                                                                                    |  |
|                              | Información de la red                | Exhibe la información acerca de su red y del número único DID de su monitor.                                                                                                    |  |
| Configuración                | Periodo                              | Programa el tiempo que la alarma suena.                                                                                                    |  |
| de la alarma                 | Melodía                              | Selecciona una melodía para la alarma.                                                                                                    |  |
| Configuración<br>del sistema | Conserva de la<br>corriente          | Cuando el sistema está parado por 2 minutos, se apaga la pantalla temporalmente para conservar la corriente.                                                                                                    |  |
|                              | Bloqueo automático<br>de la pantalla | Bloquea la pantalla para que no funcione hasta que se vuelva a abrir.                                                                                                    |  |
|                              | Hora                                 | <ul> <li>Alarma del reloj. Pone una alarma.</li> <li>Ajuste de la hora. Ajusta la hora actual (incluyendo la hora de verano).</li> <li>Huso horario. Configura el huso horario para su sistema G955.</li> </ul> |  |
|                              | Administración del<br>almacenamiento | <ul> <li>Formatea/borra todos los datos en la tarjeta microSD.</li> <li>Permite sobrescribir registros viejos con nuevos cuando<br/>la tarjeta microSD está llena.</li> </ul>                                   |  |
|                              | Actualización del<br>sistema         | Actualiza el firmware del monitor.                                                                                                    |  |
|                              | Idioma                               | Cambia el idioma predeterminado del monitor (Inglés,<br>Francés o Español).                                                                                                    |  |
| Consejos<br>rápidos          | NA                                   | Suministra una lista con las 10 preguntas más comunes.                                                                                                    |  |

# PANTALLA DE CONFIGURACIÓN DE LA CÁMARA

#### Sincronización

Sus cámaras fueron sincronizadas con el monitor en los canales 1 y 2 en la fábrica. Cuando usted añada una cámara nueva a su sistema, usted deberá "presentar" la cámara con el monitor para que se puedan comunicar.

#### Información acerca de la sincronización de cámaras:

- Si una cámara ya está asignada al canal seleccionado, el monitor sobrescribe ese enlace con el nuevo.
- ¡Sincronice solamente una cámara a la vez! El monitor se sincroniza con la primera cámara que detecta. Si dos o más cámaras están en el modo de sincronización, usted no puede controlar cual cámara el monitor detectará primero.

Desde el menú emergente, toque los iconos siguientes tal como aparecen en las pantallas:

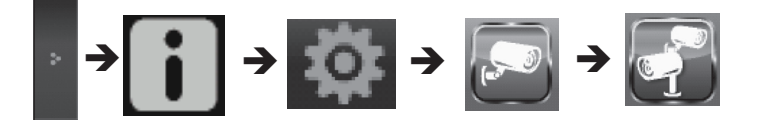

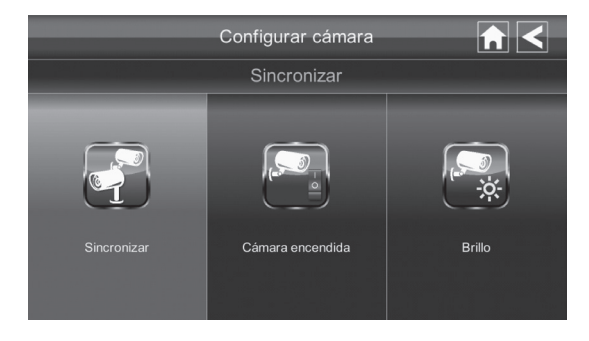

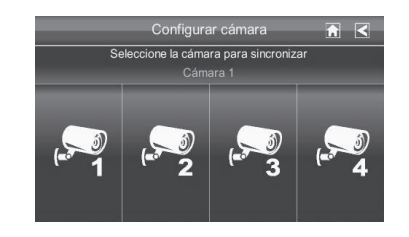

- 1. Toque la imagen de la cámara que desea sincronizar. Un icono de proceso es mostrado para una cuenta atrás de 60 segundos.
- 2. Oprima y suelte el botón de sincronización en el cable de la corriente de la cámara. La cuenta atrás de 60 segundos terminará cuando el proceso de sincronización esté completo.
- 3. El sistema ajustará automáticamente la pantalla *Cámara encendida*. **Usted también puede usar este proceso para mover la cámara de un canal a otro.**

## Activación de la cámara

Cuando usted añada una cámara a su sistema, sincronícela con el monitor y el sistema lo encenderá automáticamente. Una X indica una cámara que está apagada; un visto indica que la cámara está encendida.

Desde el menú emergente, toque los iconos siguientes tal como aparecen en las pantallas:

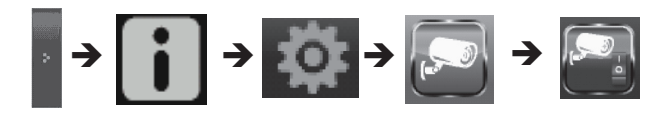

#### Esta pantalla debe salir:

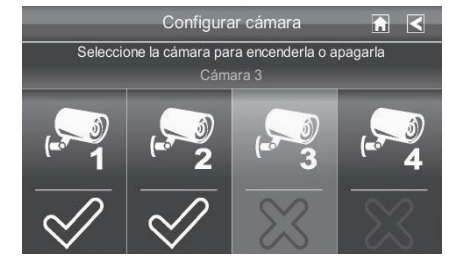

- 1. Toque la cámara que quiere encender.
- 2. Un visto reemplaza la X debajo de la cámara.
- 3. Para apagar una cámara, toque el icono de la cámara. Una X reemplaza el visto e indica que la cámara está apagada.

Aunque la cámara está apagada, todavía está recibiendo corriente. El monitor no recibirá señales de vídeo de esa cámara.

#### Brillo

Desde el menú emergente, toque los iconos siguientes tal como aparecen en las pantallas:

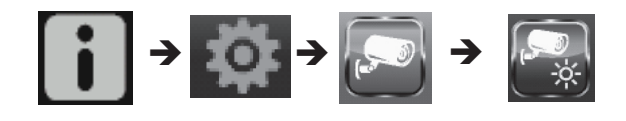

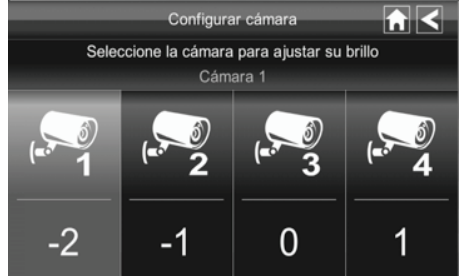

Toque la cámara en la cual desea cambiar el nivel del brillo. El nivel predeterminado del brillo es 0, y la gama va de -2 hasta 2. Toque en la cámara para circular por los diferentes ajustes.

## PANTALLA DE CONFIGURACIÓN DE LA GRABACIÓN

Use la pantalla Configurar grabadora para seleccionar entre Detección de movimiento, alerta por e-mail o Planificar grabación.

Seleccione Detección de movimiento.

#### Detección de movimiento

Desde el menú emergente, toque los iconos siguientes tal como aparecen en las pantallas:

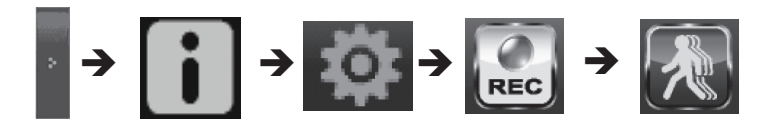

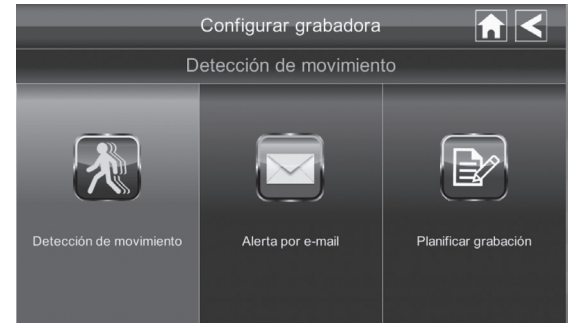

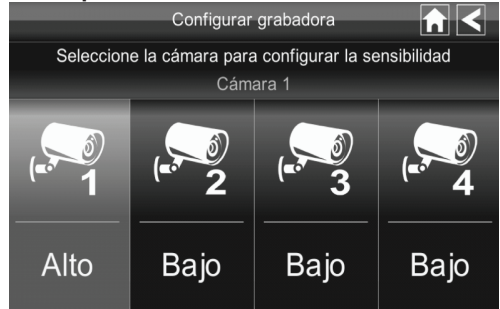

- 1. La sensibilidad de la detección de movimiento de cada cámara se puede configurar independientemente. Usted puede poner el nivel de la detección de movimiento a apagado, bajo, o a alto. Toque en la cámara para circular por esas opciones.
- Toque el icono I para volver a la pantalla principal de Detección de movimiento.
   El ajuste predeterminado de la detección de movimiento para las cámaras incluidas en este sistema está puesto a bajo. El sistema graba por 2 minutos cuando detecta movimiento.

#### Alerta por correo electrónico

El sistema Uniden Guardian le puede notificar cuando detecta movimiento de cualquier cámara, enviándole una alerta por correo electrónico. Esta alerta contiene información tal como la hora y por cual cámara se detectó el movimiento. Para poder activar el sistema Uniden Guardian, usted debe insertar las direcciones electrónicas de entrada y de salida.

# Uniden recomienda que use gmail para configurar el servidor de salida del correo electrónico.

El servidor de salida del correo electrónico (servidor SMTP) es responsable para enviar la notificación por correo electrónico para informar a los usuarios cuando el sistema Uniden Guardian detecta movimiento delante de cualquier cámara (la detección de movimiento debe estar activada).

El servidor de entrada del correo electrónico (E-mail Para) recibe la notificación por correo electrónico enviado por el servidor SMTP. El usuario debe poder recibir correo electrónico por una computadora con Windows o por dispositivos móviles (tal como un iPhone, iPad, o un teléfono inteligente o una tableta Android), para recibir alertas del sistema Uniden Guardian por el correo electrónico.

Cuando usted recibe una alerta por correo electrónico, usted puede ver vídeo en vivo en su computadora con Windows, en un iPhone, un iPad, un teléfono inteligente o una tableta Android vía las aplicaciones. Aplicaciones gratuitas están disponibles en las tiendas Apple o Android.

Desde el menú emergente, toque los iconos siguientes como aparecen en las pantallas:

## Esta pantalla debe salir:

| Configura                                                                                  | r grabadora         |     |
|--------------------------------------------------------------------------------------------|---------------------|-----|
| Alerta ı                                                                                   | oor e-mail          |     |
| O A<br>Servidor SMTP:<br>Puerto SMTP:<br>Nombre de usuario:<br>Contraseña:<br>E-mail para: | ctivar   Desactivar | SSL |

- 1. Toque **ACTIVAR** para activar la alerta por correo electrónico o **DESACTIVAR** para apagarla.
- 2. Toque en el espacio *Servidor SMTP*. Una noticia gmail aparece con la información del puerto; toque **OK**. Una pantalla con teclado aparece.

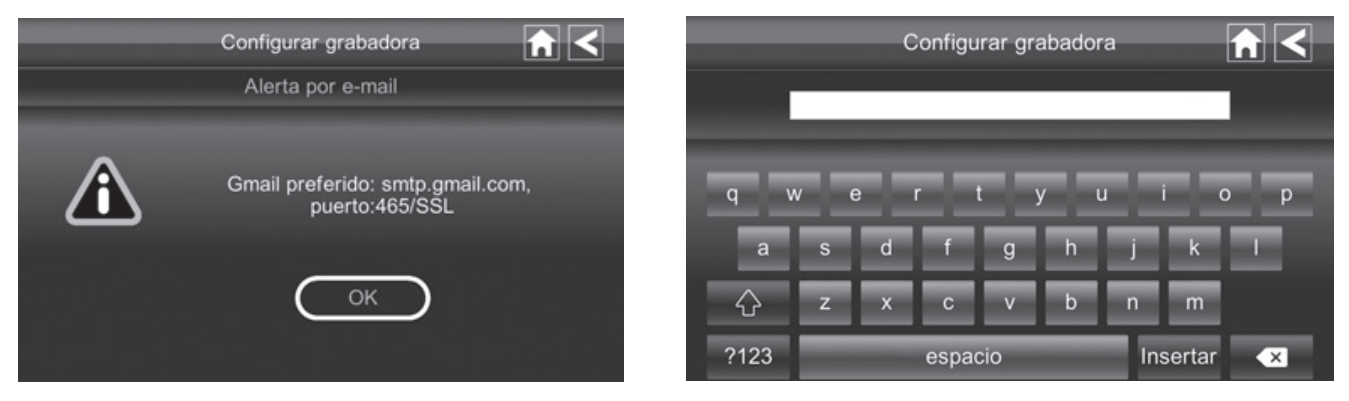

- 3. Inserte su servidor de salida SMTP para su correo electrónico. Usted puede cambiar el teclado de caracteres alfabéticos a números/símbolos y viceversa tocando el espacio a la izquierda de la barra de espacio. Toque **INSERTAR**. La pantalla de la *Alerta por e-mail* vuelve a salir.
- 4. Repita el paso anterior para entrar en el espacio Password. Toque INSERTAR.

# La contraseña insertada aquí debe ser la misma que la contraseña para la cuenta de salida del correo electrónico.

- 5. Repita el paso 3 para entrar en el espacio *Email Para*. Sólo una cuenta de entrada de correo electrónico será aceptada por el sistema Uniden Guardian. La cuenta de entrada del correo electrónico puede ser diferente de la cuenta de salida del correo electrónico.
- 6. Toque ок para guardar los ajustes, luego toque 🗳 para volver a la pantalla anterior.

Si está usando gmail como el servidor SMTP de salida, compruebe SSL/TLS y use los datos en la tabla siguiente:

| Para Gmail         |                |                                                                |  |
|--------------------|----------------|----------------------------------------------------------------|--|
| Servidor SMTP      | smtp.gmail.com | Inserte esto.                                                  |  |
| Puerto SMTP        | 465            | Inserte esto.                                                  |  |
| Nombre del usuario | XXXX@gmail.com | Inserte su dirección gmail completa, incluyendo @gmail.com.    |  |
| Contraseña         | XXXXXXXXXX     | Inserte la contraseña para esta<br>cuenta gmail.               |  |
| E-mail Para        | XXXX@gmail.com | Inserte la dirección email a la cual desea enviar las alertas. |  |

#### Planificación de la grabación

Usted puede planificar hasta 5 sesiones de grabación. El tiempo total de grabación que usted tiene está limitado por el tamaño de la tarjeta microSD. Estas sesiones de grabación deben comenzar y terminar dentro de un solo periodo de 24 horas. No pueden cruzar al próximo día.

Desde el menú emergente, toque los iconos siguientes tal como aparecen en las pantallas:

 $\rightarrow \rightarrow \rightarrow \bigcirc \rightarrow \bigcirc \bigcirc$ 

## Esta pantalla debe salir:

|             | Configurar grabadora |   |
|-------------|----------------------|---|
|             | Planificar grabación |   |
| Cámara:     | 1 2 3 4              | 1 |
| Comienzo:   | 12 00 AM             | 2 |
| Conclusión: | 12 00 AM             | 3 |
| Fecha:      |                      | 4 |
| GUA         | ARDAR BORRAR         | 5 |

- 1. Toque el número de la cámara que usted desea grabar (1-4). Usted puede seleccionar hasta las 4 cámaras para grabar.
- Programe la hora de comienzo de la grabación. Toque las casillas de la hora y de los números por separado y use las flechas para SUBIR y BAJAR para desplazarse por las horas.
- 3. Toque el espacio AM/PM para cambiar entre ellos.
- 4. Toque en la casilla vacía de la *fecha*. La pantalla *Configurar grabadora* con el calendario aparece.
- Configurar grabadora **A** 2013 JUN Mier Jue Vier 3 5 6 8 4 10 11 12 13 14 15 18 19 20 21 17 22 24 25 26 27 28 29
- 5. Toque en la fecha que desea grabar. La pantalla anterior aparece.
- 6. Programe la grabación y luego toque **GUARDAR**. Usted puede seleccionar la planificación de otra sesión de grabación, volver a la pantalla anterior, o volver a la pantalla *Live*.

Las grabaciones planificadas están partidas en archivos con un tamaño de 15 minutos. Por ejemplo, si usted graba un evento de 50 minutos, usted tendrá tres grabaciones de 15 minutos, más una de 5 minutos.

#### Borrar una grabación planificada

- 1. Acceda a la pantalla Planificar grabación.
- 2. Toque en la grabación que desea borrar (1-5). La pantalla exhibe los ajustes para esa planificación.
- 3. Toque **BORRAR**. La pantalla se reinicializa a los valores predeterminados para ese espacio de grabación.

## PANTALLA DE CONFIGURACIÓN DE LA RED

La pantalla *Configurar red* le permite seleccionar el tipo de conexión a internet y el código de seguridad. Además, usted puede exhibir la configuración predeterminada del sistema.

Desde el menú emergente, toque los iconos siguientes tal como aparecen en las pantallas:

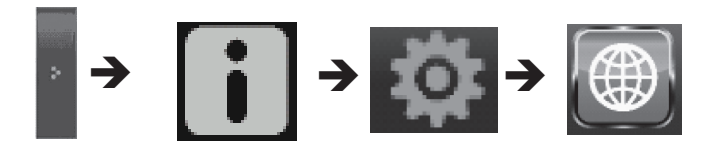

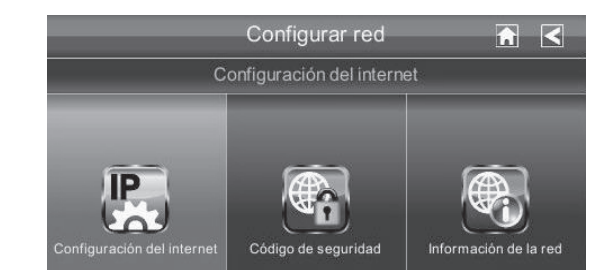

#### Configuración de internet

- 1. Toque Configuración de internet para que salga la pantalla Configuración de internet.
- 2. Toque en su selección y rellene los espacios requeridos. Toque **OK**.

| Selección | Espacios                                    |
|-----------|---------------------------------------------|
| IP fija   | Dirección IP                                |
|           | <ul> <li>Máscara subred</li> </ul>          |
|           | <ul> <li>Pasarela predeterminada</li> </ul> |
|           | Servidor DNS                                |
| DHCP      | Ninguno                                     |

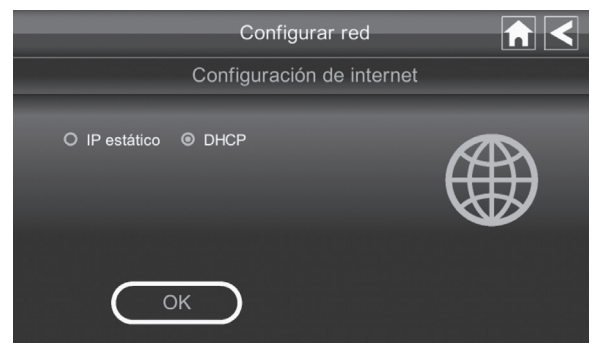

3. Toque **OK** en la indicación para la reinicialización del sistema. La pantalla *Configurar red* aparece.

#### DCHP es la conexión más común. Su enrutador asignará automáticamente una dirección IP a su sistema Uniden Guardian. La dirección IP fija es para esos que tienen la capacidad de especificar una dirección IP para el sistema Uniden Guardian.

#### Código de seguridad

Programe su código de seguridad para limitar quien puede tener acceso al sistema desde una localidad a distancia.

1. Toque Código de seguridad para exhibir la pantalla Código de seguridad.

| Configurar red                                                 |  |
|----------------------------------------------------------------|--|
| Código de seguridad                                            |  |
| El código de seguridad actual es: 123456<br>Cambiar el código: |  |
| ОК                                                             |  |

2. Si no ha insertado un código de seguridad, usted lo puede insertar aquí. Si ya lo hizo antes, éste será exhibido.

El código de seguridad predeterminado es 123456. Recomendamos que cambie este código con otro que usted pueda acordarse. Necesitará el código para acceder a su vídeo desde un dispositivo a distancia tal como un teléfono inteligente o una computadora.

3. Toque *Cambiar el código*. Una pantalla con teclado aparece.

|      |    |        | Cont  | figura | r red |     | Ĺ      |   |
|------|----|--------|-------|--------|-------|-----|--------|---|
|      | l  |        |       |        |       |     |        |   |
| Q V  | VE | E    F | 2   1 |        | rιι   | J   |        | P |
| А    | S  | D      | F     | G      | Η     | J   | К      | L |
| Ŷ    | Ζ  | Х      | С     | V      | В     | Ν   | М      |   |
| ?123 |    |        | espac | cio    |       | Ins | sertar | × |

4. Inserte su código de seguridad. Usted puede cambiar el teclado de caracteres alfabéticos a números/símbolos o viceversa tocando el espacio a la izquierda de la barra de espacio. Toque **INSERTAR**. La pantalla *Código de seguridad* vuelve a salir.

# Usted debe insertar un código de seguridad para monitorear su vídeo desde una computadora u otro dispositivo.

- 5. Toque **OK** en la indicación para reinicializar el sistema. La pantalla *Configurar red* sale.
- 6. Apague y vuelva a encender su monitor Uniden Guardian para que el cambio del código de seguridad tome efecto.

#### Pantalla de información de la red

1. Toque Información de la red para exhibir la pantalla Información de la red.

|                             | Config                          | urar red 🔝 🛃                     |
|-----------------------------|---------------------------------|----------------------------------|
|                             | Informacio                      | ón de la red                     |
|                             |                                 |                                  |
| Ver.del Firm                | ware: V 1.3.4 - 60Hz            | DHCP                             |
| CAM1:                       | CAM2: V1.9.8                    | Dirección IP:                    |
| CAM3:                       | CAM4: V 1.9.8                   | Máscara de subred:               |
| ID del sisten<br>UID: F749A | na: 4F3B0A24<br>wZYJHAPSNPMYZU1 | Puerta de enlace predeterminada: |
| Código do s                 | eguridad: 123456                | Servidor DNS:                    |

2. Toque ≤ para volver a la pantalla anterior.

El DID es un código único específico de su monitor y es requerido (junto con el código de seguridad) para tener acceso a distancia a sus cámaras vía internet. La información en el ajuste DHCP es asignada a su monitor desde el enrutador de su casa.

#### PANTALLA DE CONFIGURACIÓN DE LA ALARMA

Desde la pantalla *Configurar alarma*, usted puede:

- Programar el tiempo que la alarma suena.
- Seleccionar una melodía para la alarma.

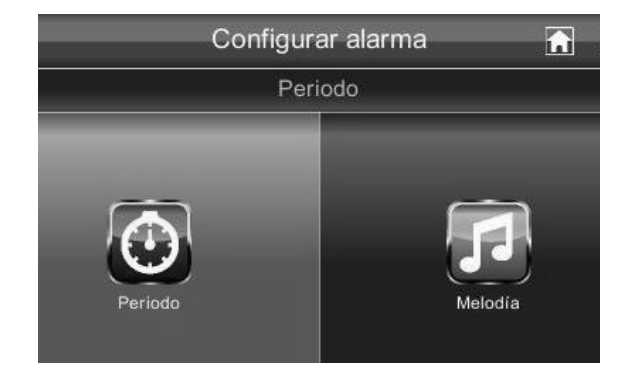

### Periodo

Esta selección le permite seleccionar el tiempo que la alarma del reloj sonará.

1. Toque Periodo. La pantalla Seleccione para cambiar el tiempo de la sirena es exhibida.

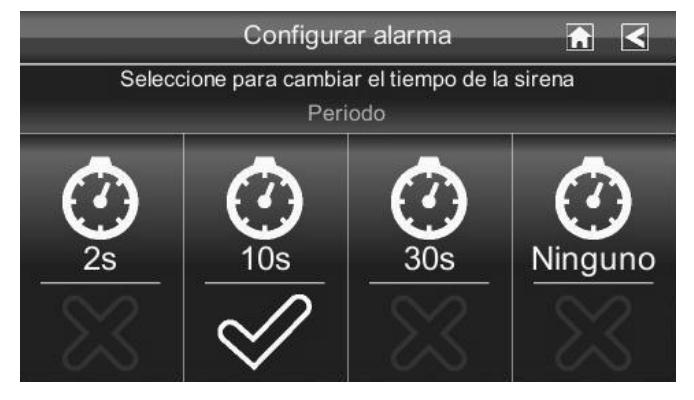

- 2. Toque el tiempo que usted quiere que suene la sirena (2, 10, ó 30 segundos) o toque *Ninguno* para que la sirena se apague.
- 3. Toque ≤ para volver a la pantalla anterior.

### Melodía

Esta sección le permite seleccionar una melodía para la sirena.

1. Toque *Melodía*. La pantalla para cambiar la melodía de la sirena sale.

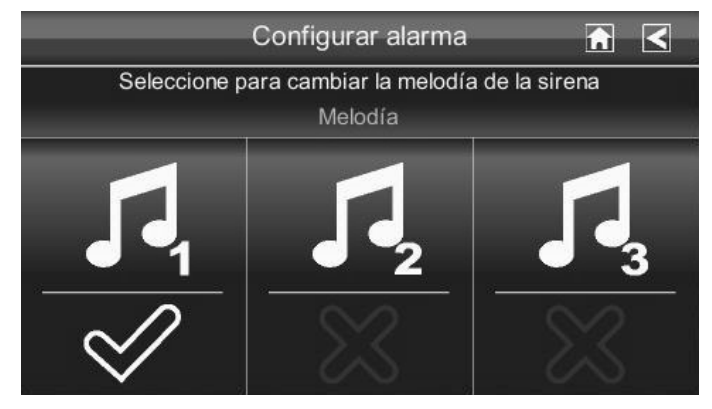

- 2. Un visto sale en la melodía que usted toca y el monitor reproduce brevemente una muestra de ella.
- 3. Toque ≤ para volver a la pantalla anterior.

# PANTALLA DE CONFIGURACIÓN DEL SISTEMA

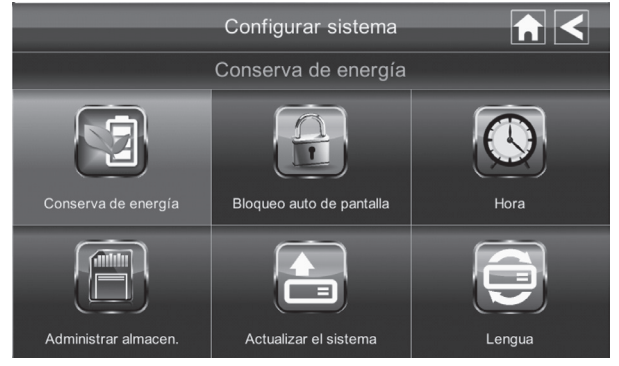

#### Conserva de energía

Cuando usted activa el modo de conserva de energía, el monitor va al modo de espera (la pantalla LCD se apaga) después de estar inactivo por 2 minutos. Oprima el botón **POWER** una vez para reactivar el monitor (predeterminado = Apagado).

# Si un evento de detección de movimiento o una grabación planificada comienza, la pantalla LCD se vuelve a encender.

1. Toque *Conserva de energía* y luego toque *Activar* para encender el modo de conserva de energía (predeterminado = Desactivar).

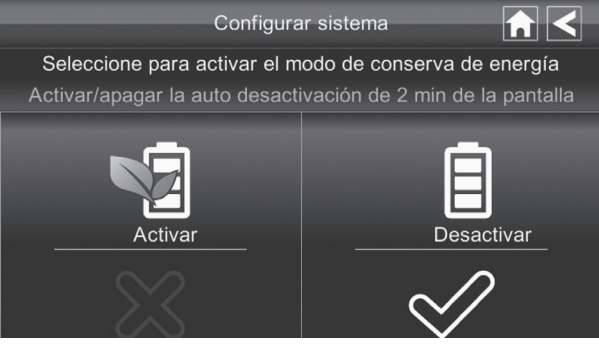

- 2. Un visto aparece en su selección.
- 3. Toque ≤ para volver a la pantalla anterior.

## Bloqueo automático de la pantalla

Cuando usted enciende el modo bloqueo automático, el monitor entra automáticamente en ese modo después de estar inactivo por 2 minutos. El bloqueo automático incapacita la pantalla táctil y quita los iconos de la pantalla.

Cuando la característica del bloqueo automático ha sido activada y su pantalla en vivo está bloqueada, simplemente toque el botón **POWER** una vez para desbloquear la pantalla y volver a la operación normal de la pantalla táctil. Cuando esté en la pantalla en vivo, usted puede bloquear manualmente el sistema tocando el botón **POWER**, sin importar si la característica del bloqueo automático ha sido o no activada.

1. Toque Activar/apagar el auto bloqueo. La pantalla Seleccione para activar bloqueo de la pantalla aparece.

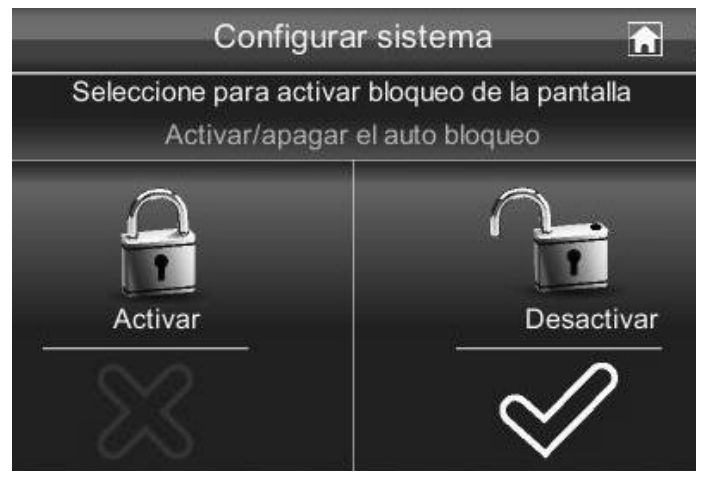

- 2. Toque su selección; un visto aparece.
- 3. Toque ≤ para volver a la pantalla anterior.

## Hora

La pantalla *Hora* le permite ajustar las alarmas del reloj, poner la hora del sistema, y programar el huso horario.

Desde el menú emergente, toque los iconos siguientes tal como aparecen en las pantallas:

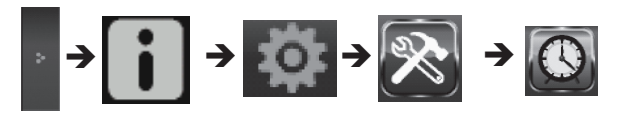

#### Esta pantalla debe salir:

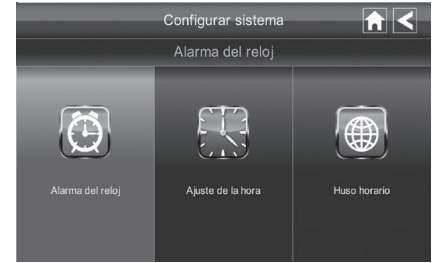

#### Alarma del reloj

Esta característica funciona como una alarma de reloj independiente. No afecta la operación del vídeo en vivo o la grabación de vídeo.

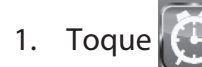

para exhibir la pantalla Alarma del reloj.

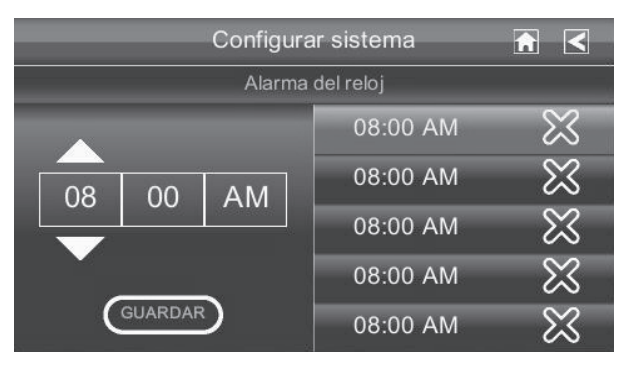

- 2. Toque en un botón de alarma (un total de 5 botones para seleccionar).
- 3. Toque el bloque de la hora. Las flechas **SUBIR/BAJAR** se mueven al bloque de la hora. Programe la hora.

- 4. Toque en el bloque de los minutos. Las flechas **SUBIR/BAJAR** se mueven al bloque de los minutos. Programe los minutos.
- 5. Toque **AM/PM** para cambiar entre los dos.
- 6. Toque **GUARDAR** cuando termine.

## Ajuste de la hora

Esta pantalla contiene espacios para poner el mes, el día, el año, la hora, los minutos, y AM/PM.

1. Toque para exhibir la pantalla *Ajuste de la hora*.

|     |       | Configura | ar sistem | a        | Â           |  |
|-----|-------|-----------|-----------|----------|-------------|--|
|     |       | Ajuste d  | e la hora | ı        |             |  |
| MES | DÍA   | AÑO       | HORA      | MINUTO   | AM/PM       |  |
| 07  | 23    | 2013      | 07        | 38       | PM          |  |
|     |       |           |           | 🗌 Horari | o de verano |  |
| C   | GUARD | AR        | C         | ANCELA   | R           |  |

- 2. Toque en cada espacio para programarla. Las flechas para **SUBIR/BAJAR** se mueven a ese espacio. Use **SUBIR/BAJAR** para programar el espacio.
- 3. Toque AM/PM para cambiar entre los dos.
- 4. Toque Horario de verano para poner la hora de verano.
- 5. Toque **GUARDAR** cuando termine.

# Es importante poner la hora correcta para asegurar que las horas de los archivos de vídeo grabado y de la planificación de grabación están correctas.

#### Huso horario

La característica del huso horario le permite configurar el huso horario en el cual se ubica su monitor. Esto es especialmente útil si usted está usando la aplicación en otro huso horario y usted desea tener acceso a distancia a sus archivos grabados. Usted puede poner un filtro para limitar el período de los archivos grabados que usted desea ver (la última hora, las últimas 6 horas, etc. consulte la página 37). Su sistema comprenderá que su solicitud se refiere al huso horario en el cual se encuentra su monitor. [Predeterminado = (GMT6:00) Hora central (EE.UU. y Canadá)]

1. Toque

para exhibir la pantalla Huso horario.

| Configurar sistema 🕋 🗲                     |  |
|--------------------------------------------|--|
| Huso horario                               |  |
| <b>_</b>                                   |  |
| (GMT-06:00) Hora Central (EE.UU. & Canadá) |  |
|                                            |  |
| GUARDAR CANCELAR                           |  |

- 2. Desplácese por las listas del huso horario para encontrar el deseado. Toque en ese huso horario cuando lo encuentre.
- 3. Toque GUARDAR cuando termine. La pantalla Huso horario sale.

#### Administración del almacenamiento

La administración del almacenamiento le permite reformatear su tarjeta microSD (borrar todos los registros) o reemplazar los registros viejos con nuevos cuando la tarjeta microSD está llena. La función de sobrescribir borra los registros viejos vaciando espacio para registros nuevos. Se puede borrar más de un registro dependiendo del tamaño del archivo nuevo.

## El sistema Uniden Guardian apoya una tarjeta microSD de hasta 32 GB.

Desde el menú emergente, toque los iconos siguientes tal como aparecen en las pantallas:

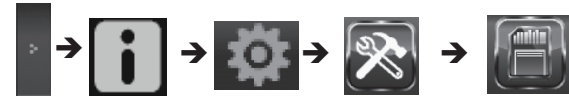

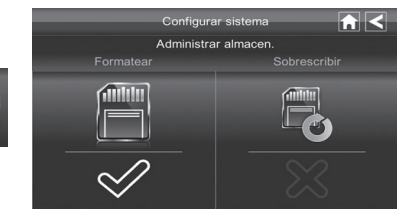

- 1. Toque *Administrar almacen*. en la pantalla *Configurar sistema*. La pantalla *Administrar almacen*. sale.
- 2. Usted puede tocar Formatear o Sobrescribir en esta pantalla.

#### Formateo

El formateo de la tarjeta microSD borra todos los datos. Si hay archivos que usted necesita guardar, transfiéralos de la tarjeta microSD a su computadora. Consulte la página 58 para más detalles.

- 1. Toque *Formatear* en la pantalla *Administrar almacen*. Una pantalla de confirmación sale preguntando si desea continuar.
- Configurar sistema
   Image: Configurar sistema

   Administrar almacen.

   Formatear

   Sobrescribir

2. Toque **ok**.

# Reformatee su tarjeta microSD cada 4-6 semanas para que funcione mejor.

#### Sobrescribir

La función de sobrescribir le deja borrar del sistema los registros más viejos y reemplazarlos con registros nuevos cuando la tarjeta microSD está llena. Será necesario borrar más de un registro para guardar un registro nuevo dependiendo del tamaño.

- 1. Toque Sobrescribir de la pantalla Administrar almacen.
- 2. Un visto es exhibido para indicar que el archivo más viejo ha sido sobrescrito. Si usted apaga esta característica, una X es exhibida y el sistema muestra un mensaje diciendo que no hay espacio cuando usted trata de grabar archivos y la tarjeta microSD está llena.

### Actualización del sistema

Para actualizar el firmware Uniden Guardian, usted deberá descargar el archivo en la página web del portal de vídeo de Uniden (www.unidenvideo.com) o de la página web de Uniden (www. uniden.com) a su computadora. Este archivo debe ser entonces transferido al directorio raíz de la tarjeta microSD que se va a usar en su sistema Uniden Guardian.

Desde el menú emergente, toque los iconos siguientes tal como aparecen en las pantallas:

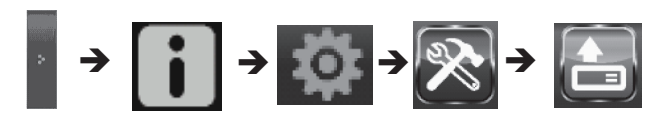

## Esta pantalla debe salir:

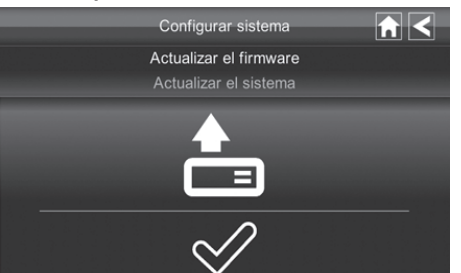

- 1. Quite la tarjeta microSD.
- 2. Insértela en su computadora. Use el adaptador si es necesario.
- 3. Vaya a www.unidenvideo.com o a www.uniden.com. Localice la información de descarga para su firmware G955.
- 4. Si necesita descargar una actualización, navegue a su tarjeta microSD y copie el archivo descargado a su tarjeta.
- 5. Quite la tarjeta microSD e insértela en el monitor G955.
- 6. Navegue a *Configurar sistema/Actualizar el firmware* (consulte los pasos mostrados arriba). Toque en la pantalla *Actualizar el firmware* para comenzar la actualización.
- 7. El sistema exhibe varios mensajes de proceso, terminando con una noticia de que el sistema se apagará en 5 segundos. Deje que el sistema se apague por sí sólo o apáguelo manualmente.
- 8. Vuelva a encender el sistema. La tarjeta de memoria se reinicializará con el firmware más nuevo.

### Idioma

El idioma predeterminado es el Inglés. Cuando usted cambia los idiomas, todos los ajustes del sistema cambian a las configuraciones originales predeterminadas por la fábrica. Usted tendrá reintroducir cualquier configuración especial.

Desde el menú emergente, toque los iconos siguientes tal como aparecen en las pantallas:

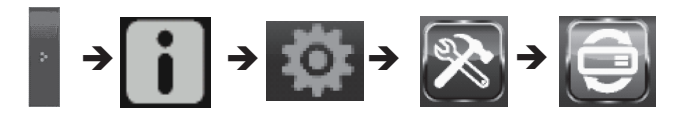

#### Esta pantalla debe salir:

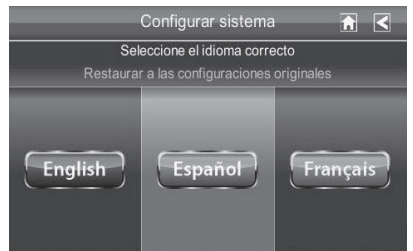

- 1. Seleccione un idioma para cambiar a ese idioma. La pantalla *Restaurar a las configuraciones originales* sale.
- Toque OK para continuar con la reinicialización del idioma. El sistema se reinicializará en unos 5 segundos. Si no desea reiniciar el idioma, toque CANCELAR para volver a la pantalla anterior. El cambio del idioma reinicializará el sistema y le pedirá que recalibre la pantalla táctil. Siga las instrucciones en la pantalla.

## PANTALLA DE CONSEJOS RÁPIDOS

La pantalla *Consejos rápidos* suministra más detalles acerca de las 10 áreas comunes. Toque en una materia para exhibir la información.

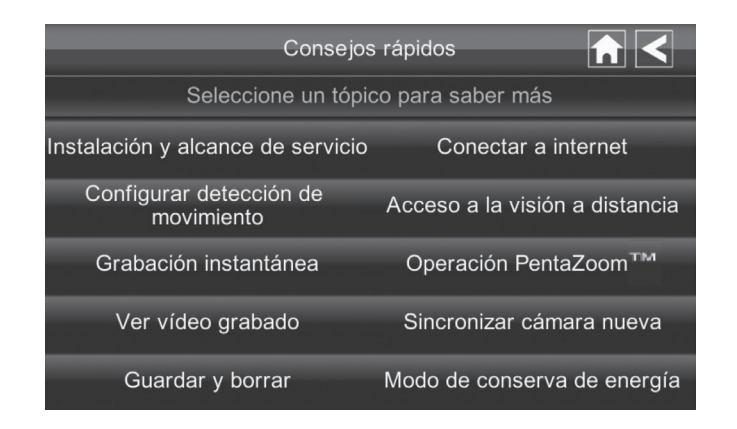

# ACCESO A DISTANCIA

## **SUMARIO**

El Uniden Guardian le permite ver vídeo en vivo desde su computadora Windows®, un iPhone®, iPad®, o desde su teléfono inteligente o tableta Android<sup>™</sup>. Aplicaciones gratuitas están disponibles en las tiendas Apple App Store o Android Market.

Este sistema usa la tecnología de acceso a distancia P2P y no requiere la configuración de su enrutador, la redirección de puertos o un servicio DDNS a distancia.

Usted debe configurar una cuenta gratis para ver su sistema a distancia. Múltiples usuarios pueden tener acceso para ver vídeo en vivo al mismo tiempo mientras que tengan el código DID y el código de seguridad.

La cantidad de usuarios a distancia es determinada por la cantidad de "ancho de banda de subida disponible" en su red doméstica. Cada usuario a distancia requiere ~350kbps de ancho de banda en la red.

#### **Requisitos del sistema**

- Microsoft<sup>®</sup> Windows XP, Vista o Windows 7
- Internet Explorer<sup>®</sup> v. 8 ó más alta
- iPhone® o
- iPad® o
- Teléfono inteligente o tableta Android™

### **CONEXIÓN A INTERNET**

Cuando usted está conectado a internet, el vídeo en vivo continuará siendo exhibido en el monitor.

#### Para este procedimiento, el adaptador CA debe estar conectado en el monitor.

1. Conecte un extremo del cable Ethernet detrás del monitor.

- 2. Conecte el otro extremo en su enrutador primario (típicamente, el enrutador de su proveedor de servicio).
- 3. Coloque el monitor a la máxima distancia de su enrutador.
- 4. Encienda el monitor. Una pantalla le preguntará si desea conectarse a internet.
- 5. Toque *Conectar a internet*. El indicador de estado de la conexión a internet aparece en la parte superior izquierda de la pantalla en vivo, indicando que el sistema está conectado a internet. Mientras que el sistema está conectado a internet:
- La velocidad de visualización en la pantalla en vivo puede reducirse a 2-3 fotogramas por segundo.
- La operación de control de la pantalla táctil será limitada. Para volver a un control total de la pantalla táctil, desconecte del internet.
- 6. Cuando se conecta a distancia al monitor, el indicador de estado de la conexión a internet muestra que la visión a distancia está en progreso.

## **CONEXIÓN DE INTRANET (RED DOMÉSTICA)**

Cuando el monitor está conectado a su enrutador con el cable Ethernet (incluido), usted puede tener acceso a su vídeo en vivo desde una computadora, un teléfono inteligente o una tableta mientras que esos dispositivos estén también conectados a la misma red que está conectado el monitor. Por ejemplo, su teléfono inteligente o su tableta están conectados a su red doméstica vía WiFi. En este caso, el vídeo en vivo seguirá siendo exhibido en el monitor además de en el teléfono inteligente o en la tableta.

## **CONFIGURACIÓN DE UNA CUENTA PORTAL**

Usted necesita una cuenta portal de Uniden para tener acceso a distancia al vídeo en vivo de su sistema Uniden Guardian.

Asegúrese de que ha programado su código de seguridad. El código de seguridad predeterminado es 123456. Recomendamos sumamente que cambie el código en el monitor. Usted lo necesitará para configurar una cuenta portal.

1. Vaya a http://www.unidenvideo.com. Haga clic en *Register*. La pantalla *Select Region* and *Language aparece*.

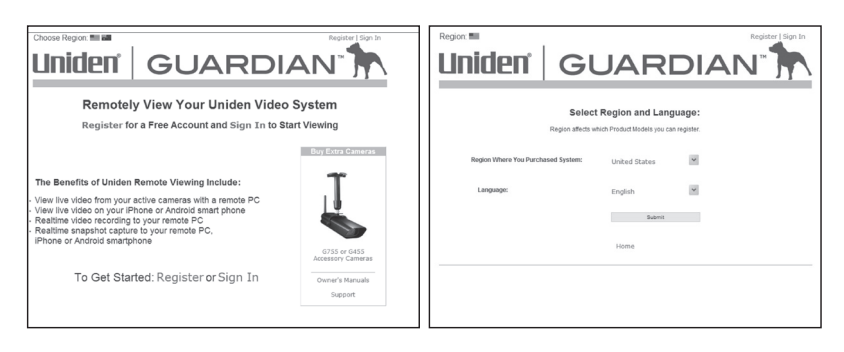

- 2. Rellene está página y haga clic en *Submit*. *Legal Agreement* es exhibido.
- 3. Lea y acepte el contrato. La pantalla Account Setup sale.
- 4. Inserte un nombre para la cuenta en *Account Name* (1).
- 5. Inserte una contraseña en *Password* (2).
- 6. Inserte la contraseña otra vez para verificarla en *Verify Password* (3).
- 7. Rellene todos los espacios requeridos (4).
- 8. Haga clic en la casilla (5) para recibir información acerca de ofertas especiales de Uniden.
- Haga clic en *Submit* para enviar (6). *New Account Created* (cuenta nueva creada) aparece.
- Haga clic en Continue (continuar). La pantalla Video System Registration (registración del sistema de vídeo).

| kegion.                                                    |                     | Register   Sign In |
|------------------------------------------------------------|---------------------|--------------------|
| Uniden' G                                                  | UARD                |                    |
|                                                            | Account Setup:      | 1                  |
| *Account name:                                             |                     | _ 2                |
| *Password                                                  |                     | 2<br>3             |
| (Choose at least 6 letters of numbers)<br>*Verify Password |                     |                    |
| teniji dobilota.                                           | ·                   |                    |
| *Address                                                   |                     |                    |
| *City:                                                     |                     |                    |
| *State:                                                    | SELECT STATE/PROVIN | 4                  |
| *Zip                                                       |                     |                    |
| *Country                                                   | SELECT COUNTRY      |                    |
| *Phone:                                                    |                     |                    |
| *Email:                                                    |                     |                    |
| Receive special offers from Uniden.com                     |                     | 5                  |
| Badk                                                       | 6                   | Submit             |
|                                                            | * Required          |                    |
|                                                            |                     |                    |
|                                                            |                     |                    |

- 11. Suministre un mote para el dispositivo en *Device Nickname* (1).
- 12. Seleccione el minorista de la lista (2).

## Inserción del código DID

Después de seleccionar su sistema Uniden Guardian, usted debe insertar el código DID. Este código DID se puede encontrar detrás de su monitor. Son los caracteres debajo del código de barras. También puede encontrar el código DID en la pantalla *Información de la red*.

- 1. Haga clic en el botón de la radio en su sistema (3).
- 2. Inserte el código DID en letras mayúsculas (4).
- 3. Haga clic en *Continue* (continuar) (5). Una vez que la configuración de su cuenta

está completa, seleccione el enlace *View Now* (ver ahora).

| Uni                              | den                                       | GUARDIAN"                                               |
|----------------------------------|-------------------------------------------|---------------------------------------------------------|
| -Devi<br>Please Sel              | oe Nickname: 🗆 🖛                          | Video System Registration:<br>1<br>Retailer: Uniden.com |
| de<br>os<br>s.<br>ID en<br>en su | Guardian Ser<br>Next, Select your<br>G955 | ties:<br>rmodel:                                        |

|      |               |          | 5 |
|------|---------------|----------|---|
| Back | E.c.          | Continue |   |
| Dack | More than the | 2        |   |
|      | * Required    |          |   |
|      |               |          |   |

Para poder ver vídeo en vivo desde su computadora, usted debe descargar e instalar el complemento OCX. Haga clic en el enlace cerca de la parte inferior de la página y le pedirá que lance (*Run*) o que guarde (*Save*) el archivo. Si escoge guardar, acuérdese de la ubicación de la descarga en su computadora. Cuando la descarga termine, busque ese archivo y haga clic en él para instalarlo. Cuando termine la instalación, vuelva a la página *View Now* (ver ahora) en el portal. En esta página, usted verá el código DID que usted insertó durante la configuración de su cuenta. También hay un espacio para insertar un código de seguridad.

## Inserción del código de seguridad

El código de seguridad debe combinar con el código de seguridad del monitor que usted programó anteriormente (consulte la página 30). Ci El código de seguridad predeterminado es 123456; recomendamos que lo cambie.

- 1. Inserte su propio y único código de seguridad (1).
- 2. Haga clic en **START** (2).

El código de seguridad que usted inserte en el portal Uniden Video y el de la aplicación deben combinar con el código de seguridad que usted insertó en el dispositivo. Siempre que usted cambie el código de seguridad en el dispositivo, usted debe hacer el cambio correspondiente en el portal o en la aplicación.

#### GRABACIÓN DE VÍDEO DESDE EL PORTAL

El portal le permite grabar vídeo en vivo y guardarlo en su computadora.

- 1. Haga clic en **RECORD** para comenzar la grabación.
- 2. Haga clic en **STOP RECORD** para detener la grabación.

#### TOMAR INSTANTÁNEAS DESDE EL PORTAL

El portal le permite tomar instantáneas de vídeo y guardarlas en su computadora. Haga clic en **SNAPSHOT**. 46

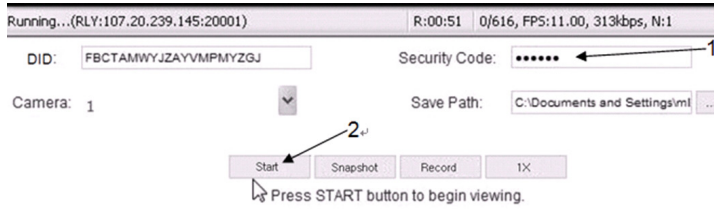

Please download and install OCX plug-in before use. (Version: 1.1.9 12/02/201

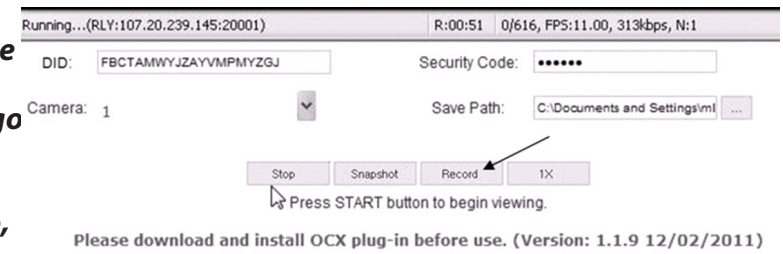

| DID:    | FBCTAMWYJZAYVMPMYZGJ |      | Security Code: |             | •••••                        |  |
|---------|----------------------|------|----------------|-------------|------------------------------|--|
| Camera: | 1                    | *    |                | Save Path:  | C:\Documents and Settings\ml |  |
|         |                      |      |                |             | /                            |  |
|         |                      | Stop | Snapshot       | Stop Record | 1×                           |  |

Please download and install OCX plug-in before use. (Version: 1.1.9 12/02/2011)

| DID:    | FBCTAMWYJZ | AYVMPMYZGJ |          | Security Code: |             |                   |  |
|---------|------------|------------|----------|----------------|-------------|-------------------|--|
| Camera: | 1          | *          |          | Save Path:     | C:\Document | s and Settings\ml |  |
|         |            | Stop       | Snapshot | Stop Record    | 1×          |                   |  |

Please download and install OCX plug-in before use. (Version: 1.1.9 12/02/2011)

Usted especifica la ubicación para guardar todos los vídeos y las instantáneas. Seleccione Save (guardar) y luego busque el lugar en el cual desea guardar los archivos.

# CÓMO USAR LA APLICACIÓN UNIDEN GUARDIAN 2

#### Android™

#### Cómo establecer su sistema G955 en la aplicación

Usted puede usar un teléfono inteligente o tableta Android<sup>™</sup> de Google<sup>®</sup> con su sistema Uniden Guardian para conectarse a distancia y ver vídeo de cámara en vivo. Siga estos pasos para establecer su sistema G955 en la aplicación.

- 1. Con su teléfono inteligente o tableta Android<sup>™</sup>, busque el *Uniden Guardian 2* en el mercado Android. Descargue e instale esta aplicación a su dispositivo.
- 2. Lance la aplicación; toque **PRESS TO ADD CAMERAS** para añadir la información de su sistema a la aplicación.

Inserte un nombre para su sistema G955 en el espacio *System Name.* 

Inserte el mismo código DID de su monitor Uniden Guardian en el espacio *DID*. Si su teléfono está conectado vía WiFi a la misma red que el sistema Uniden Guardian, toque **SEARCH**. La aplicación buscará en la red y encontrará el código DID de su sistema Uniden Guardian.

Inserte el código de seguridad.

Toque la casilla *Email Alert* para que el sistema le envíe correos electrónicos cuando la cámara sea activada por movimiento; toque **SAVE**. Un mensaje sale verificando que usted desea guardar el sistema que acaba de insertar. Toque **OK**.

- 3. Un mensaje sale, recomendando que cambie el código de seguridad predeterminado. Toque **OK**.
- 4. La pantalla principal del sistema Uniden Guardian 2 sale. Un globo es exhibido para cada sistema que usted conecta a la aplicación Uniden Guardian 2.

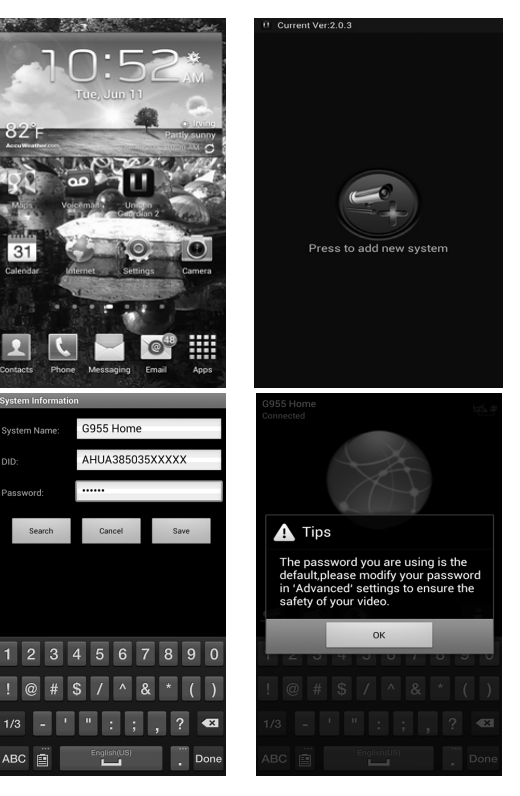

Si solamente hay un sistema conectado, la aplicación exhibirá la pantalla del globo por un momento y luego la última imagen de ese sistema.

5. Toque en el globo para ver vídeo en vivo de ese sistema.

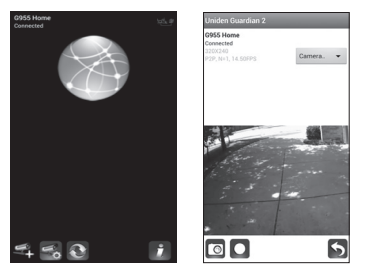

#### Operación con la aplicación

Cuando usted abre la aplicación en su teléfono inteligente o tableta Android, la pantalla del globo sale. Además muestra los iconos siguientes:

| 0955 Hone Connected           | B  | Toque para añadir un sistema Uniden Guardian adicional. La<br>aplicación lo lleva a la pantalla anterior que usted uso para añadir su<br>sistema actual (consulte la página 47). |
|-------------------------------|----|----------------------------------------------------------------------------------------------------|
| 50                            | 50 | Toque para entrar en la página Configuración del sistema.                                                                                                    |
| 쪽 좋 한 👔<br>Pantalla principal |    | Toque para actualizar la pantalla.                                                                                                    |
|                               | i  | Toque para exhibir las opciones de la información. Además, hay una opción para activar/desactivar el bloqueo del PIN.                                                            |

#### Iconos de configuración del sistema

Estos iconos son exhibidos cuando usted toca el icono 🌠 en la pantalla principal.

- Edit System (Editar el sistema). Toque este icono para cambiar las configuraciones y activar las alertas por correo electrónico y las notificaciones de eventos.
- 🛅 : Delete System (Borrar sistema). Toque este icono para borrar el sistema Uniden Guardian.
- I : View Recorded Files (Ver archivos grabados). Toque este icono para exhibir una lista con los archivos grabados. (Consulte "Para ver archivos grabados de su dispositivo móvil" abajo.)

#### Opciones de la información

Estas opciones salen cuando usted toca el icono 📝 .

- Set up PIN Lock (Programar el PIN Lock). La activación de esta función impide que otros activen la aplicación y vean las imágenes de su cámara. Inserte un código único de 4 dígitos y ponga un visto en la casilla "Enable lock when starting" si así lo desea. Inserte este código cuando active la aplicación.
- I About (Acerca de). Toque este icono para exhibir el número de la versión de la aplicación y el número de la versión de la interfaz de programación de aplicaciones (API).

#### Para activar la notificación de eventos

Usted puede configurar su teléfono inteligente o dispositivo para notificarle cuando haya un nuevo archivo grabado.

- 1. Toque *Settings* en su dispositivo.
- 2. Toque *Notifications*. Una lista de aplicaciones aparece.
- 3. Toque Uniden Guardian 2.
- 4. La pantalla de configuración del Uniden Guardian 2 sale. ENCIENDA o APAGUE la notificación como desee.

## Para ver archivos grabados con su dispositivo móvil

Antes de poder ver los archivos grabados con su dispositivo móvil, usted debe conectar el G955 a internet (consulte la página 42).

- 1. Lance la aplicación Uniden Guardian 2 y seleccione su sistema G955. La pantalla principal aparece.
- 2. Toque el icono S. Los iconos Edit System (Editar sistema), Delete System (Borrar sistema) y View Recorded Files (Ver archivos grabados) aparecen.
- 3. Toque el icono **VIEW RECORDED FILES**. Una lista de archivos grabados (lista de eventos) sale. Además, usted tiene las opciones siguientes:
  - En la parte inferior de la pantalla hay un espacio de selección de cámaras con un menú desplegable; usted puede seleccionar la lista de eventos de la cámara que usted desea ver.
- Main
   List of difference

   Main
   List of difference

   Main
   List of difference

   Main
   List of difference

   Main
   List of difference

   Main
   List of difference

   Main
   List of difference

   Main
   List of difference

   Main
   List of difference

   Main
   List of difference

   Main
   List of difference

   Main
   List of difference

   Main
   List of difference

   Main
   List of difference

   Main
   List of difference

   Main
   List of difference

   Main
   List of difference

   Main
   List of difference

   Main
   List of difference

   Main
   List of difference

   Main
   List of difference

   Main
   List of difference

   Main
   List of difference

   Main
   List of difference

   Main
   List of difference

   Main
   List of difference

   Main
   List of difference

   Main
   List of difference

   Main
   List of difference

   Main
   List of difference

   Main
   List of difference

   Main
- Toque el icono del lápiz para seleccionar los archivos grabados que desea borrar. Toque la casilla al lado derecho de la entrada para seleccionarlo y borrarlo.
- Usted puede programar un filtro para exhibir los archivos grabados en la última hora, las últimas 6 horas, etc. Toque en **SEARCH** (icono de la lupa) para exhibir las selecciones del filtro. Seleccione un filtro y luego toque **YES**. La lista de eventos sale otra vez, filtrada de acuerdo a su programación.

#### Cuando programe un filtro, asegúrese de que la característica del huso horario está bien ajustada en el monitor para reflejar el huso horario actual del sistema, no el huso horario en donde usted se encuentra. Consulte la página 37.

4. Toque en un archivo para verlo. Dos iconos aparecen en esta pantalla:

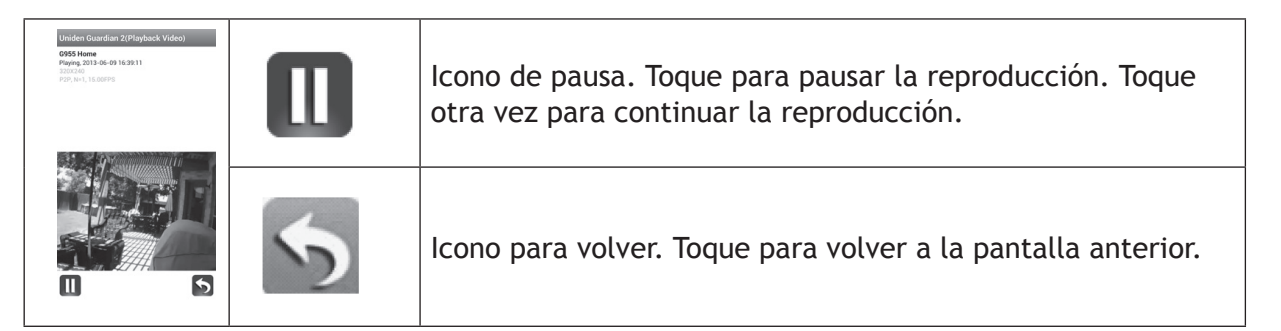

## PARA TOMAR INSTANTÁNEAS Y GRABAR DESDE LA VISTA EN VIVO

En la pantalla de vista en vivo salen tres iconos - Instantánea, Grabación, y Volver.

| া 😝 👬 uni = 업 2 ≈ 10.40<br>Uniden Guardian 2(Live Video)<br>HOME | 0 | Icono de instantáneas. Toque para tomar una foto. Las imagenes son guardadas en su telé-<br>fono.                                                                                                    |
|------------------------------------------------------------------|---|----------------------------------------------------------------------------------------------------|
| 2000-00<br>PSP. H-6, G. GOPS                                     |   | Icono de grabación. Toque para comenzar la<br>grabación. Un círculo rojo sale en la esquina<br>derecha superior de la pantalla. La aplicación<br>graba por 2 minutos, y guarda los archivos<br>grabados en la tarjeta microSD del monitor. |
|                                                                  | 5 | Icono para volver. Toque para volver a la<br>pantalla anterior.                                                                                                    |

### iOS®

#### Cómo establecer su sistema G955 en la aplicación

De una manera similar al teléfono inteligente o tableta Android, usted puede usar el teléfono inteligente de Apple<sup>®</sup> iPhone<sup>®</sup> o la tableta iPad<sup>®</sup> con su sistema Uniden Guardian para conectarse a distancia y ver los vídeos de las cámaras.

Siga estos pasos para establecer su sistema G955 en la aplicación.

- Desde su iPhone<sup>®</sup> o iPad<sup>®</sup>, vaya a la tienda de aplicaciones Apple y busque el Uniden Guardian 2. Descargue e instale esta aplicación a su dispositivo.
- 2. Lance la aplicación; toque **PRESS TO ADD CAMERAS** para añadir la información de su sistema a la aplicación.

Inserte un nombre para su sistema G955 en el espacio *System Name*.

Inserte el mismo código DID que tiene su monitor Uniden Guardian en el espacio DID. Si su teléfono está conectado vía WiFi a la misma red que el sistema Uniden Guardian 2, toque **SEARCH**. La aplicación buscará en la red y encontrará el código DID de su sistema Uniden Guardian.

Inserte el código de seguridad.

Toque **SAVE**.

3. La pantalla principal del sistema Uniden Guardian 2 sale. Un globo es exhibido para cada sistema que usted conecta a la aplicación Uniden Guardian 2.

# Si solamente hay un sistema conectado, la aplicación exhibirá la pantalla del globo por un momento y luego la última imagen de ese sistema.

4. Si tiene más de un sistema en esa aplicación, toque el globo del sistema deseado para ver vídeo en vivo de ese sistema.

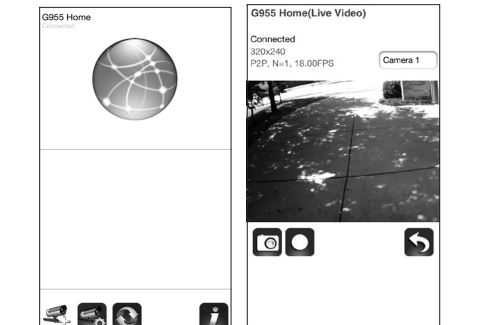

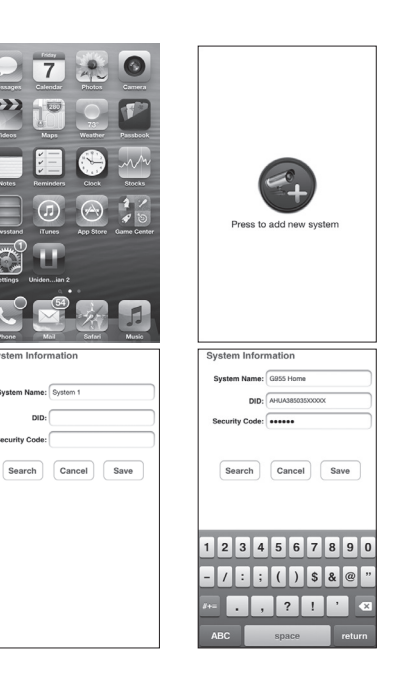

#### Operación con la aplicación

Cuando usted abre la aplicación en su iPhone o iPad, la pantalla del globo es exhibida. Ademas salen estos iconos:

| System 1<br>Connected         | B+ | Toque para añadir un sistema Uniden Guardian adicional. La<br>aplicación lo lleva a la misma pantalla que usted uso para<br>añadir su sistema actual (consulte la página 47). |  |
|-------------------------------|----|----------------------------------------------------------------------------------------------------|--|
|                               | 10 | Toque para entrar en la página Configuración del sistema.                                                                                                    |  |
|                               | C  | Toque para actualizar la pantalla.                                                                                                    |  |
| 🛃 🐔 🥸 👔<br>Pantalla principal | i  | Toque para exhibir las opciones de la información. Además, hay una opción para activar/desactivar el bloqueo del PIN.                                                         |  |

#### Iconos de configuración del sistema

Estos iconos son exhibidos cuando usted toca el icono son la pantalla principal.

- Edit System (Editar sistemas). Toque este icono para cambiar sus configuraciones.
- 💼 : Delete System (Borrar sistema). Toque este icono para borrar sistemas Uniden Guardian de la aplicación.
- I View Recorded Files (Ver archivos grabados). Toque este icono para exhibir una lista con los archivos grabados. (Consulte la página 55).

#### Opciones de la información

Estas opciones salen cuando usted toca el icono 🗾 .

- Set up PIN Lock (Programar el PIN Lock). La activación de esta función impide que otros activen la aplicación y vean las imágenes de su cámara. Inserte un código único de 4 dígitos y ponga un visto en la casilla "Enable lock when starting" si así lo desea. Inserte este código cuando active la aplicación.
- About (Acerca de). Esta opción exhibe el número de la versión de la aplicación (APP) y el número de la versión de la interfaz de programación de aplicaciones (API).

#### Para activar la notificación de eventos

Usted puede configurar su teléfono inteligente o dispositivo para que le notifique cuando tiene un nuevo archivo grabado.

- 1. Toque Settings en su dispositivo.
- 2. Toque *Notifications*. Una lista de aplicaciones aparece.
- 3. Toque Uniden Guardian 2.
- 4. La pantalla de configuraciones del Uniden Guardian 2 sale. ENCIENDA o APAGUE la notificación como desee.

## Para ver archivos grabados con su dispositivo móvil

Antes de poder ver los archivos grabados con su dispositivo móvil, usted debe conectar el G955 a internet (consulte la página 42).

- Lance la aplicación Uniden Guardian 2 y seleccione su sistema G955. La pantalla principal aparece.
- Toque System, (Borrar sistema) y View Recorded Files (Ver archivos grabados) aparecen.
- 3. Toque el icono **VIEW RECORDED FILES**. Una lista de archivos grabados (lista de eventos) sale. Además, usted tiene las opciones siguientes:
  - En la parte superior de la pantalla hay un espacio de selección de cámaras con un menú desplegable; usted puede seleccionar la lista de eventos de la cámara que usted desea ver.
  - Toque **DELETE ALL** para borrar todos los archivos grabados exhibidos. Toque **DELETE ONE** y luego toque el archivo que desea borrar. Botones de estado en rojo y blanco aparecen al

lado izquierdo del nombre del archivo y un botón para borrar (delete) sale a la derecha. Toque **DELETE** para borrar el archivo. Si está borrando una carpeta, un mensaje de confirmación es exhibido.

• Usted puede programar un filtro para exhibir los archivos grabados en la última hora, las últimas 6 horas, etc. Toque en **SEARCH** para exhibir las selecciones del filtro. Seleccione un filtro y luego toque **CLOSE**. La lista de eventos sale otra vez, filtrada de acuerdo a su programación.

Cuando programe un filtro, asegúrese de que la característica del huso horario está bien ajustada en el monitor para reflejar el huso horario actual del sistema, no el huso horario en donde usted se encuentra. Consulte la página 37.

| Contraction of the second  | Beck Events List Camera 1       |
|----------------------------|---------------------------------|
|                            | Camera 1<br>2013-06-11 11:19:05 |
| 🌣 🗄 🔳                      | Camera 1<br>2013-06-11 11:15:53 |
|                            | Camera 1<br>2013-08-11 11:07:54 |
|                            | Camera 1<br>2013-08-11 11:04:50 |
|                            | Camera 1<br>2013-08-11 11:02:36 |
|                            | Camera 1<br>2013-08-11 11:00:38 |
|                            | Camera 1<br>2013-08-11 10:58:10 |
|                            | Camera 1<br>2013-08-11 10:54:08 |
| -<br>T                     | Comeza 1<br>Dolete One Search   |
| Events List Camera 1       | Back Events List Camera 1       |
| mera 1<br>9-06-11 11:19:05 | Camera 1<br>2013-06-11 11:19:05 |
| nera 1<br>06-11 11:15:53   | Camera 1                        |
| era 1<br>16-11 11:07:54    | Within an hour                  |
| nera 1<br>06-11 11:04:50   | Within 6 hours                  |
| nera 1 Delete              | Within 12 hours                 |
| era 1<br>06-11 11:00:38    | Within 24 hours                 |
| nera 1                     | Within a week                   |
| mera 1                     | Within a month                  |
| ra 1                       | Close                           |
| Delete All Done Search     |                                 |

4. Toque en un archivo para verlo. Dos iconos salen en la pantalla:

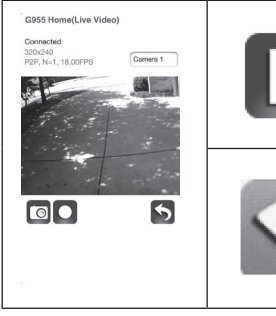

Icono de pausa. Toque para pausar la reproducción. Toque otra vez para continuar la reproducción.

Icono para volver. Toque para volver a la pantalla anterior.

#### **BORRADO DE ARCHIVOS**

- 1. Toque el botón **DELETE ALL** o **DELETE ONE** en la parte baja de la lista de los archivos.
- 2. Si toca **DELETE ALL**, un mensaje de confirmación sale. Toque **YES** o **NO**.

Si toca **DELETE ONE**, la lista de eventos sale otra vez con círculos rojos y blancos. Toque el círculo en el archivo que desea borrar y luego toque **DELETE**.

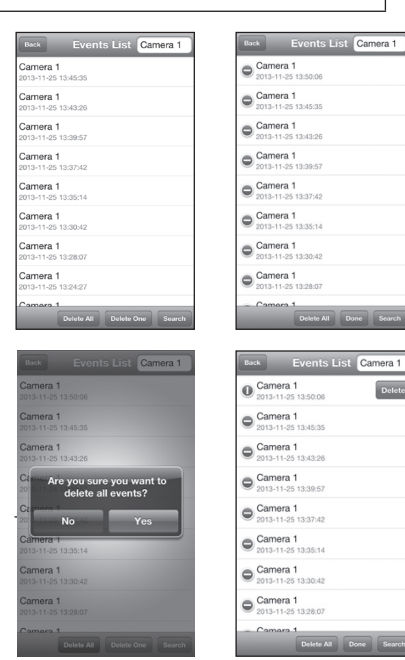

56

#### Para tomar instantáneas y grabar desde la vista en vivo

En la pantalla de vista en vivo salen tres iconos – Instantánea, Grabación, y Volver.

| GB55 Home(Live Video)<br>Connected<br>300c/40<br>P2P, N=1, 15.33FPS<br>Cemera 2 | 0 | Icono de instantáneas. Toque para tomar una foto.<br>La imagen es guardada en su teléfono.                                                                                                    |
|---------------------------------------------------------------------------------|---|----------------------------------------------------------------------------------------------------|
|                                                                                 |   | Icono de grabación. Toque para comenzar la<br>grabación. Un círculo rojo sale en la esquina<br>derecha superior de la pantalla. La aplicación<br>graba por 2 minutos, y los archivos grabados son<br>guardados en la tarjeta microSD del monitor. |
|                                                                                 | 5 | Icono para volver. Toque para volver a la pantalla<br>anterior.                                                                                                    |

# **MANTENIMIENTO DE SU SISTEMA**

## ACTUALIZACIÓN DE SU FIRMWARE UNIDEN GUARDIAN

Compruebe la versión del firmware de su sistema en la pantalla Información de la red.

Vaya a www.unidenvideo.com para comprobar el nivel del firmware actual. Compárelo con el nivel del firmware de su sistema. Si necesita actualizar su firmware Uniden Guardian, descargue la versión del firmware más actual a la tarjeta microSD de su sistema y luego descárguelo al monitor.

- 1. Expulse la tarjeta microSD del monitor.
- 2. Inserte la tarjeta microSD en su computadora (use el adaptador incluido).
- 3. Vaya a www.unidenvideo.com.
- 4. Copie el firmware actual a la tarjeta microSD.
- 5. Quite la tarjeta microSD e reinsértela en su monitor.
- 6. Actualice el firmware (consulte "Actualización del sistema", en la página 39).

# CÓMO CUIDAR DE SU EQUIPO

#### Monitor

Cuando usted use su monitor mantenga la pantalla limpia pasándole un paño de microfibras para quitar las huellas dactilares, el polvo, etc.

#### Cámaras

Cuando el polvo y la suciedad se acumulan en el lente de la cámara y del cristal, afectan la capacidad de la visión nocturna. La luz infrarroja refleja el polvo y la suciedad, limitando la "visión" de la cámara. Use un paño de microfibras para limpiar regularmente las cámaras o cuando el vídeo de la visión nocturna está nublado o poco claro.

## **ADMINISTRACIÓN DE ARCHIVOS GRABADOS**

Conforme avanza el tiempo, su tarjeta microSD se llenará con archivos grabados. Si hay archivos que desea guardar, trasládelos a su computadora para almacenarlos y verlos a distancia. De otra manera, reformatee su tarjeta microSD cada 4 -6 semanas (consulte la página 39).

#### Copia de archivos de su tarjeta microSD a su computadora

- 1. Quite la tarjeta microSD del monitor.
- 2. Insértela en la ranura para ella en su computadora. Use el adaptador si es necesario.
- 3. Navegue a la tarjeta microSD y localice sus archivos.
- 4. Cópielos a su computadora. Estos archivos se pueden ahora borrar de la tarjeta microSD o reformatee la tarjeta microSD.

# SOLUCIÓN DE PROBLEMAS

Si tiene cualquier dificultad con su sistema, trate estos simples pasos. Si todavía sigue teniendo problemas con su cámara, lea el manual que vino con ella. Si todavía tiene preguntas llame a nuestra Línea de atención al cliente; consulte "Atención al cliente" en la página 2.

| Si                                                                                        | Try                                                                                                    |
|-------------------------------------------------------------------------------------------|----------------------------------------------------------------------------------------------------|
| El sensor de movimiento<br>no responde cuando hay<br>movimiento.                          | <ul> <li>Aumente la sensibilidad del sensor de movimiento (página 24).</li> <li>Compruebe las configuraciones en la pantalla <i>Lista de grabaciones</i> (página 17).</li> </ul>                                                                                                    |
| El sensor de movimiento se<br>apaga cuando no hay nada<br>presente.                       | <ul> <li>Baje la sensibilidad del sensor de movimiento (página 24).</li> <li>Consulte "Consideraciones para la colocación" en la página 8.</li> </ul>                                                                                                    |
| No puedo reproducir mis clips<br>de vídeo en otro programa.                               | <ul> <li>Los archivos de vídeo son reproducidos con el reproductor<br/>Quicktime<sup>®</sup>. Descargue este reproductor gratuitamente de<br/>www.apple.com.</li> <li>El vídeo será reproducido en reproductores tal como Windows<br/>Media<sup>®</sup>Player si tiene el complemento H.264 CODEC instalado.</li> </ul> |
| Planifico una grabación,<br>guardo la planificación, y no<br>graba a la hora planificada. | <ul> <li>Asegúrese de que la hora del sistema está puesta a la hora corriente.</li> <li>Asegúrese de que la tarjeta microSD está insertada en el monitor y que le queda memoria.</li> </ul>                                                                                                    |

| Si                                                                                                    | Try                                                                                                    |
|----------------------------------------------------------------------------------------------------|----------------------------------------------------------------------------------------------------|
| El icono del estado de la señal<br>de la cámara no muestra<br>barras.                                                          | <ul> <li>Asegúrese de que la cámara está conectada y de que el LED rojo está encendido.</li> <li>Asegúrese de que la cámara está sincronizada en el canal correcto.</li> <li>Resincronice la cámara y el monitor.</li> <li>Acerque la cámara al monitor; puede estar fuera de alcance.</li> <li>Asegúrese de que el ajuste de la cámara está encendido en "Configuración de la cámara", página 22.</li> </ul> |
| El icono del estado de la señal<br>de la cámara muestra una o<br>dos barras o el vídeo es de<br>baja calidad.                  | Consulte "Pautas generales" en la página 8 para ver los consejos acerca de cómo mejorar la calidad del vídeo.                                                                                                    |
| La cámara no se sincroniza<br>con el monitor.                                                                                  | <ul> <li>Asegúrese de que la cámara está conectada y de que el LED<br/>rojo está encendido.</li> <li>Oprima y suelte el botón de sincronización rápidamente. No<br/>mantenga oprimido el botón de sincronización.</li> </ul>                                                                                                    |
| Cuando enciendo mi monitor y<br>las cámaras por primera vez,<br>parecen estar encendidos pero<br>no hay imagen en la pantalla. | <ul> <li>Verifique que las cámaras están encendidas (consulte la página 23).</li> <li>Si la característica de conserva de la corriente está activada, la pantalla LCD del monitor se apagará. Toque el botón de la corriente para volver a encender la pantalla.</li> </ul>                                                                                                    |
| Tengo mi pantalla en vivo<br>regular pero no hay iconos.                                                                       | Toque el botón <b>POWER</b> encima del monitor. El bloqueo de la pantalla puede estar activado. Toque el botón <b>POWER</b> para desbloquear la pantalla.                                                                                                    |
| La imagen en el monitor se<br>congela.                                                                                         | Use un objeto despuntado, tal como un clip de papel para oprimir <b>RESET</b> y reinicialice el monitor. El monitor se apaga. Oprima <b>POWER</b> para volverlo a encender.                                                                                                    |
| No puedo tener acceso a<br>distancia a mis archivos<br>grabados.                                                               | <ul> <li>Verifique que el monitor está conectado a internet.</li> <li>Verifique que el huso horario está configurado correctamente para su monitor.</li> <li>Si usted está lejos de su sistema, usted necesitará que alguien verifique esos puntos por usted.</li> </ul>                                                                                                    |

# **INFORMACIÓN ADICIONAL**

## **ESPECIFICACIONES DEL PRODUCTO**

| Radio frecuencia del transceptor    |                                                         |  |
|-------------------------------------|---------------------------------------------------------|--|
| Frecuencia RF                       | 2.4 GHz                                                 |  |
| Modulación                          | GFSK                                                    |  |
| Espectro ensanchado                 | Salto de frecuencia                                     |  |
| Anti-interferencia                  | Selección dinámica de canal limpio                      |  |
| Canal seleccionable de la<br>cámara | 4                                                       |  |
| Velocidad de datos                  | 2 Mbps                                                  |  |
| Alcance de transmisión              | 500 pies (152 metros) en área abierta (línea de visión) |  |

| Especificación de la imagen             |                             |  |  |
|-----------------------------------------|-----------------------------|--|--|
| Resolución de la salida<br>de la imagen | 480 X 272, 320 x 240 (QVGA) |  |  |
| Proceso de imagen                       | H.264                       |  |  |
| Exposición                              | Auto                        |  |  |
| Balance blanco                          | Auto                        |  |  |

| Especificaciones del sistema | Cámara                                  | Monitor                                  |
|------------------------------|-----------------------------------------|------------------------------------------|
| Peso                         | 13 oz (370 g)                           | 1 lb 4.2 oz (572 g)                      |
| Dimensión                    | 5.94 x 2.9 x 1.9" (151 x 74<br>x 49 mm) | 10.25 x 6.2 x 0.75" (260.5 x 53 x 19 mm) |
| Temperatura de<br>operación  | +14° F (-10° C) hasta 122° F (+50° C)   |                                          |

| Especificaciones del sistema | Cámara                              | Monitor         |  |
|------------------------------|-------------------------------------|-----------------|--|
| Voltaje de entrada           | 100-240 V CA @ 60 ó 50 Hz           |                 |  |
| Voltaje de operación         | 5 V CC, 1 Amp                       | 5 V CC, 1.5 Amp |  |
| Consumo de potencia          | 650 mA máx                          |                 |  |
| Solución de luz baja         | 20 IR LEDs, 1 sensor de<br>luz baja | NA              |  |
| Sensibilidad de luz baja     | 1-8 lux                             | NA              |  |
| Sensor de imagen             | OV7725 1/4" Color CMOS              | NA              |  |
| Lente                        | F3.6mm H:55 V:44                    | NA              |  |

# INFORMACIÓN IMPORTANTE

## AVISO ACERCA DE LA PILA DE POLÍMERO DE LITIO

- Este equipo contiene una pila recargable de polímero de litio.
- No cargue la pila en temperaturas más bajas de 32° F (0° C) o más altas de 113° F (45° C).
- No abra ni rompa la pila.
- Las pilas recargables contenidas en este equipo pueden explotar si se tiran al fuego.
- No haga corto circuito en la pila.
- No cargue el paquete de pilas recargables en este equipo con ningún otro cargador que no sea el designado para cargar este paquete de pilas como se especifica en el manual para el usuario. El uso de otro cargador podría dañar el paquete o causar que explote.

#### ¡CUIDADO! Las pilas recargables deben ser recicladas o eliminadas de una manera ecológica.

## INFORMACIÓN ACERCA DEL RECICLAJE Y DE LA ELIMINACIÓN

- No elimine aparatos electrónicos ni ninguno de sus componentes (especialmente las pilas y pantallas LCD) en el vertedero municipal.
- Comuníquese con las autoridades de gestión de residuos locales o una organización de reciclaje tal como Earth911.com para encontrar un sitio de reciclaje de electrónica en su área.

## INFORMACIÓN DE CONFORMIDAD DE LA FCC

#### DECLARACIÓN DE CONFORMIDAD CON LA PARTE 15 DE LA FCC

Este dispositivo cumple con la parte 15 de los reglamentos de la FCC. La operación está sujeta a las siguientes condiciones: (1) Este equipo no debe causar ninguna interferencia perjudicial (2) Este equipo debe aceptar cualquier interferencia recibida, incluyendo la interferencia que pueda causar una operación indeseable.

Este equipo ha sido examinado y cumple con los límites de un dispositivo digital de la clase B, conformemente con la parte 15 de los reglamentos de la FCC y ETSI (EN) 300328. Estos límites están diseñados para proveer una protección razonable contra la interferencia perjudicial en una instalación

residencial. Este equipo genera, usa y puede irradiar energía de radio frecuencia y, si no está instalado y usado en acuerdo con las instrucciones, puede causar mala interferencia con las comunicaciones de radio.

Sin embargo, no hay garantía de que la interferencia no ocurra en una instalación particular. Si este equipo causa mal interferencia a la recepción de radio o de televisión, la cual se puede determinar apagando y encendiendo el equipo, se le aconseja al usuario que trate de corregir la interferencia de una o más de las siguientes maneras:

- Reoriente o traslade la antena receptora.
- Aleje el equipo del monitor.
- Conecte el equipo en una toma de alimentación o un circuito diferente del que está conectado el monitor.
- Consulte con el agente o con un técnico de radio/TV calificado para pedir ayuda.

#### ¡CUIDADO! Cualquier cambio o modificación hecha a este producto que no esté expresamente aprobado por las entidades responsables con la conformidad podría anular su autoridad para operar este producto.

## INFORMACIÓN ACERCA DE LA EXPOSICIÓN RF

La antena que se usa para este transmisor debe ser instalada a una distancia de por lo menos 20 cm (7.9") de las personas y no debe estar colocada u operada en conjunto con ninguna otra antena o transmisor.

# INFORMACIÓN DE CONFORMIDAD CON IC

## NOTICIA ACERCA DEL EQUIPO DE RADIO

El término "IC:" antes del número de certificación de la radio solamente significa que las especificaciones técnicas de Industry Canada han sido cumplidas. La operación está sujeta a las dos condiciones siguientes: (1) que este equipo no cause interferencia, y (2) que este equipo debe aceptar cualquier interferencia, incluyendo la interferencia que pueda causar una operación indeseable del equipo. "La privacidad de las comunicaciones no se puede garantizar cuando se use este aparato".

# INFORMACIÓN DE CONFORMIDAD CON CE

Los productos con CE Marking cumplen con la Directiva de EMC (2004/108/EC); la Directiva de bajo voltaje (73/23/EEC); con R&TTE (1999/5/EC) emitidas por la Comisión de la Comunidad Europea. La conformidad con estas directivas implica la conformidad con las siguientes pautas:

- EMC: EN 301 489
- LVD: EN 60950
- Radio: EN 300 328

## GARANTÍA LIMITADA POR UN AÑO

#### Importante: Se requiere comprobante de la compra original para el servicio garantizado.

GARANTE: UNIDEN AMERICA CORPORATION ("Uniden"). ELEMENTOS DE LA GARANTÍA: Uniden garantiza por un año, al comerciante original, que este producto de Uniden está libre de defectos en materiales y mano de obra, con sólo las limitaciones o exclusiones expuestas abajo.

DURACIÓN DE LA GARANTÍA: Esta garantía al usuario original se terminará y no será efectiva después de 12 meses de la venta original. La garantía será inválida si el producto es (A) dañado o no es mantenido en forma razonable, (B) modificado, alterado, o utilizado como parte de equipos de conversión, subconjunto, o cualquier configuración que no sea vendida UNIDEN, C) instalado incorrectamente, (D) mantenido o reparado por alguien que no esté autorizado por un centro de servicio de UNIDEN, para un defecto o mal funcionamiento cubierto por esta garantía, (E) usado en cualquier conjunción con equipos o partes, o como parte de cualquier sistema que no ha sido fabricado por Uniden, o (F) instalado o programado por cualquiera que no esté incluido en la guía operativa para este producto.

DECLARACIÓN DE RECLAMO: En el caso de que el producto no cumpla en algún momento con esta garantía mientras esté en efecto, el garante, según sus opciones, reparará o reemplazará la unidad defectuosa y se la devolverá a usted, sin cobro por partes, servicio, o cualquier otro costo (excepto por el transporte y manejo) ocasionado por el garante o sus representantes en conexión con el desempeño de esta garantía. El garante, según sus opciones, puede reemplazar la unidad con una nueva o una arreglada.

LA GARANTÍA LIMITADA ESTIPULADA ANTERIORMENTE ES LA GARANTÍA TOTAL Y EXCLUSIVA PARA ESTE PRODUCTO Y SUSTITUYE Y EXCLUYE TODA OTRA GARANTÍA, CUALQUIERA QUE SEA SU NATURALEZA, YA SEA EXPRESA, IMPLÍCITA O QUE SURJA POR APLICACIÓN DE LA LEY, INCLUYENDO, DE MANERA NO LIMITATIVA TODA GARANTÍA DE COMERCIABILIDAD O APTITUD PARA UN PROPÓSITO EN PARTICULAR. ESTA GARANTÍA NO CUBRE EL REEMBOLSO NI EL PAGO DE DAÑOS INCIDENTALES O CONSECUENTES. Algunos estados no permiten esta exclusión o limitación de daños incidentales o consecuentes; por esta razón la limitación expuesta arriba, tal vez no tendrá nada que ver en su caso.

RECLAMOS LEGALES: Esta garantía le da derechos legales específicos, y usted puede que tenga otros derechos que varían de estado a estado. Esta garantía es nula fuera de los Estados Unidos de América y del Canadá.

PROCEDIMIENTO PARA OBTENER UNA GARANTÍA FORMAL DE FUNCIONAMIENTO: Si después de seguir las instrucciones de este manual de instrucciones, usted está seguro de que el producto está defectuoso, empaque el producto con cuidado (preferiblemente en su paquete original). Desconecte la pila del producto y asegúrela por separado en su propio embalaje separado dentro de la caja de transporte. El producto debe incluir todas las partes y accesorios originalmente empaquetados con el producto. Incluya comprobante de la compra original y una nota describiendo el defecto por el cual lo está devolviendo. El producto deberá ser enviado porte pagado y que se pueda trazar, o entregado al garante en:

Uniden America Service 743 Henrietta Creek Rd. Roanoke, TX 76262

(800) 297-1023, de las 8 a.m. hasta las 5 p.m., hora central de lunes a viernes.

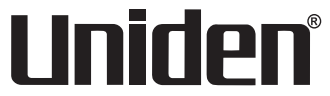

© 2013 Uniden America Corporation

Todos los derechos reservados. Impreso en China.